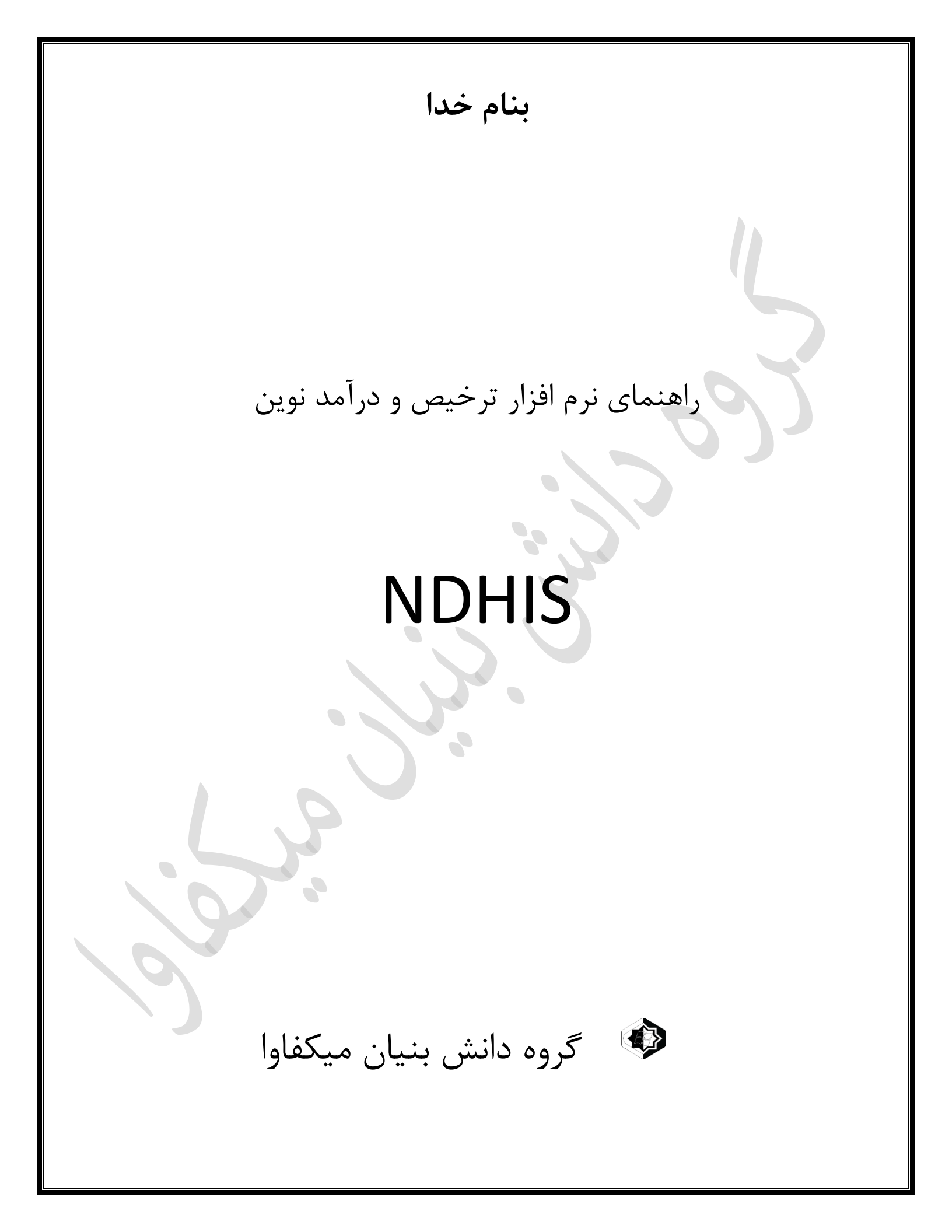

## اهداف و اهم تغییرات نسخه

۲: کنترل موارد عدم ترازی صورتحساب و کنترلهای صورتحسابها پیش از ارسال به سپاس
 و رز./

۲ : جلوگیری از محاسبات مجدد بدون کنترل واحد درآمد و اطمینان از عدم مغایرت فی مابین پرونده و لیستهای بیمه و کارانه و ارسال به سپاس./

۳ : .جلوگیری از خطاهای ارسال به رز مانند مغایرت سطوح و یا مغایرت در هر سطر وستونهای محاسبات./

۴ : ایجاد سند حسابداری غیر قابل تغییر در محاسبات ترخیص./

۵ : شفافیت محاسبات و نمایش تمامی مشمولیتها و تعاریف انجام شده در زمان ترخیص./

۶ : شفافیت صور تحسابها با اضافه شدن شماره سند حسابداری./

۷ : جلوگیری از اضافه و کم نمودن خدمات بدون اطالع واحدهای ذیربط./

۸ : شفاف نمودن خدمات بدون پزشک و مواردی که پزشک بر اساس تنظیمات اتوماتیک تخصیص یافته است./

| طبق تصویر : بر بعد از انتقال بیمار از بخش به واحد ترخیص می توانید برونده ارسالی را در                                                                                                    |
|----------------------------------------------------------------------------------------------------|
| تب (مف تخبه مدر تري) مثله ( بعش بد و عنائر عيد). من تواعد المناخر الد                                                                                                    |
| انب (صف در حیص بستری) مساهماه نماییم و با انتخاب ر نوره موره نظر و فسروی و نما                                                                                                    |
| انتفال بیمار به لیست ترحیص)پرونده را به تب پرونده در (جریان ترحیص) هدایت نمایید./                                                                                                    |
| ک معلیات ترخیص و بایگانی بیمارستان کوثر آستانه اشرفیه<br>رویدادها درآمد بیماران فراری پرداخت و ضماتت پرونده در جرین ترخیص صف ترخیص بستری مف ترخیص سرپایی                                                                                                 |
| برونده الکترونیکی <u>نام</u> دفعه مراجعه ارسال کننده <mark>ح</mark> بدون انتخاب                                                                                                    |
| برونده بيمارستانى انام خانوادگى خوج يزيش خوج بدون انتخاب انوع ترخيص خوج بدون انتخاب الم                                                                                                    |
| التخاب بخش ترخيص شماره برونده مراجعه نام بيمار نام خانوادکې جنسيت بيمه کر نوع بيمه تاريخ بديرش نهاتې تاريخ دستور ترخيص نوع ب<br>بخش داخلې - جراحي 60-90-12 1 اميررضا مشفق خوشکارو مذکر خدمات درمانې بيمه روستايې 60:00 1401/08/15 0:00: 1401/08/15 روټين |
| 2                                                                                                    |
| U U                                                                                                    |
|                                                                                                    |
|                                                                                                    |
|                                                                                                    |
|                                                                                                    |
| 3                                                                                                    |
|                                                                                                    |
|                                                                                                    |
| × < >                                                                                                    |
|                                                                                                    |
|                                                                                                    |
|                                                                                                    |
|                                                                                                    |
|                                                                                                    |
| در حال حاضر بیمار با دریافت شماره ترخیص جدید به تب (پرونده در جریان ترخیص )                                                                                                    |
| انتقال داده شده است. برمار مورد نظر با حستجو نواريد و برمار مورد نظر با انتخاب کنيد./                                                                                                    |
| ، المعال 610 سنة السف. بينمار مورة تصر را الجست بو مما يينا و بيندر مورد مصر را الت عاب عليه ا                                                                                                    |
|                                                                                                    |
|                                                                                                    |

| ونده بيه                      | تى پر                    | محاسبا                   | بتی و ه                        | ند هو          | وع فرآي                         | به شر                   | <br>دام                  | ر<br>به) اق          | ر پر<br>بيمه پاي                | ت                          | ، (اطلاعا                     | کمه           | دن د<br>بد./                 | .ں<br>شرد<br>مايي |
|-------------------------------|--------------------------|--------------------------|--------------------------------|----------------|---------------------------------|-------------------------|--------------------------|----------------------|---------------------------------|----------------------------|-------------------------------|---------------|------------------------------|-------------------|
| ن کوثر آستانه اشرف<br>• • • • | ني بيمارستار<br>-        | ن ترخیص و بایگا<br>د ت د | عمليات                         |                | 1                               | 11.11                   |                          | τ. ι                 |                                 |                            |                               |               |                              | ×                 |
| مىف ىرىكىس سر                 | ں بسري ا                 | ن صف برخیم               |                                |                | پرداخت و صماد                   | اران فراري              | د بيم                    | ت در ه               | رويداده                         |                            |                               |               |                              |                   |
|                               |                          | ن کننده                  |                                |                | ديرش 🔻                          | 42.4                    |                          |                      | نام بیمار<br>نام خاندادگی       |                            |                               |               | لكترونيكي<br>ماير داني       | يرونده ا          |
|                               |                          | رحيص                     | עפיז ע                         |                | · · · ·                         | <u>ليە</u>              |                          |                      | نام خانواددي                    |                            |                               |               | بمارستانی                    | روىدە ي           |
| بغام چاپ                      | ها 🗌 پ                   | نمایش پیغام د<br>نابیان  | ر پرداخت 🔽                     | ] چاپ دستور    | ط سرپایی                        | ري ()فق                 | فط بست                   | ن (ف                 | <ul> <li>همه بیماران</li> </ul> |                            |                               |               | ة ترخيص                      | شمارد             |
|                               | ي ⊻ پي <sup>ع</sup><br>ا | پيغام انتخاب             | ناب شدہ 🗀                      | ∟ مرحله انتح   |                                 |                         |                          | <mark> ↓</mark>      | مرحله صورتحسا                   | داختنى                     | אי 😶 אי                       |               | مراجعه                       | دفعه              |
| سربائکِ تاريخ ہ               | کد گلوبال                | نوع بيمه                 | بیمه گر                        | نام پدر        | نام خانوادگې                    | نام                     | دفعه                     | يرونده               | ش ترخيص                         | بخ                         | مرحله ترخيص                   | رخيص          | شماره تر                     | م.ت               |
| 16:36                         | 0                        | كاركنان دولت             | خدمات درمانی                   | رمضانعلى       | هادي زاده گيلده                 | نجمه                    | 4                        | 12-48-60             | CC                              | بخش ل                      | ثبت اقلام                     | 608285        | 5                            | 0                 |
| 12:55                         | 0                        | اجباري                   | تأمين اجتماعي                  | غلامحسن        | ايزدي خوشكارونا                 | معصومه                  | 2                        | 12-98-00             | اخلي - جراحي                    | بخش د                      | ثبت اقلام                     | 608283        | 3                            | 0                 |
| 20:14                         | 0                        | اجباري                   | تأمين اجتماعو                  | محسن           | اسمعیل زادہ کنا                 | محمدهیراد               | 1                        | 12-81-60             | طفال و نوزادان<br>مم            | بخش اد                     | محاسبة                        | 608279        | •                            |                   |
| 11:37                         | 0                        | کارکنان دولت<br>ا دا ۵   | نيروهاي مسلح<br>-أبيرا معيام   | يداله<br>ديشيگ | خسرونژاد                        | تريا                    | 1                        | 12-/8-60             |                                 | بخش ل                      | چاپ معرفینامه                 | 6082/         | /                            |                   |
| 11.22                         | 20                       | اجباري<br>احباري         | نامین اجتماعی<br>تأمین احتماعہ | هوستک<br>جست   | علي زاده نزلو<br>ساخص کالاهدونو | محسن<br>هيريد           | 1                        | 12-93-00             | اخلی - جراحی<br>افال منقادان    | بحس د<br>بخشاد             | محاسبة                        | 60827         | †<br>2                       |                   |
| 10:14                         | 0                        | ،جباري<br>سمه سلامت      | خدمات درمانه                   |                | روضي خدسدرره<br>اصغري زهنده     | داود 2                  | 3                        | 12-76-60             | اخلق - جراحق                    | بخش، د<br>بخش، د           | چەپ شىرىيەت.<br>وارىز اطلاعات | 608270        | 2<br>D                       | ŏ                 |
| 17:26                         | 0                        | <br>بیمه روستایی         | خدمات درمانی                   | عبدالرحيم      | غمخوارنخجيري                    | شهلا                    | 2                        | 12-28-10             | يمان                            | بخش زا                     | چاپ معرفینامه                 | 608268        | 3                            | ŏ                 |
| 21:33                         | 0                        | اجباري                   | تأمين اجتماعر                  | قاسمعلى        | لمدي يور                        | مهدي 🗸                  | 1                        | 12-53-60             | اخلی - جراحی                    | بخش د                      | محاسبة                        | 608267        | 7                            | 0                 |
| 23:03                         | 0                        | اجباري                   | تأمين اجتماعي                  | رشيد           | صمديان نوشـهر                   | عاليه 🗸                 | 2                        | 11-11-25             | CC                              | بخش ل                      | محاسبه                        | 608265        | 5                            | 0                 |
| 00:05                         | 0                        | بيمه روستايي             | خدمات درمانی                   | فريدون         | مشفق خوشكار                     | اميررضا                 | 1                        | 12-96-60             | اخلی - جراحی                    | بخش د                      | جديد                          | 608264        | 1                            |                   |
| 00:03                         | 0                        | مستمري بگير              | تأمين اجتماعي                  | سيدابوالغضل    | میرشاہ رضا                      | ساعدة                   | 2                        | 11-71-48             | اخلی - جراحی                    | بخش د                      | بيمه پايه                     | 608257        | 7                            | 0                 |
| 12:26                         | 0                        | کارکنان دولت             | خدمات درمانی                   | حسن            | مرادي جورشري                    | محمدحسن                 | 1                        | 12-24-60             | اخلی - جراحی                    | بخش د                      | ثبت اقلام                     | 608253        | 3                            | 0                 |
| 05:33                         | 0                        | بيمه سلامت-√<br>ثار      | خدمات درمانی<br>ت              | پوريا          | میکائیلی لیچائی<br>'            | ابوالفضل<br>-           | 1                        | 12-75-60             | طفال و نوزادان<br>ا :           | بخش اد                     | بيمه پايه                     | 608224        | 1<br>-                       |                   |
| 00:23                         |                          | ازاد<br>کارک ان حملت     | ازاد<br>خدمات دمانی            | نوروز<br>قار م | یاورپور<br>عاری                 | يرتو <u>2</u><br>اميندا | 1                        | 12-92-59             | يمان                            | بحش زا<br>سخت د            | بيمه پايه                     | 608079        | 2                            |                   |
| 14:33                         | 0                        | اجباری                   | تأمين احتماعه                  | ەسىر<br>بەسف   | عباسای<br>صاحبون دهکائون        | البيررك                 | 1                        | 12-24-57             | احقاق جراحاق<br>CCI             | بخش ا<br>بخش ا             | بیسہ پی۔<br>سمہ بابہ          | 607968        | <br>3                        | ŏ                 |
| 23:23                         | 0                        | کارکنان دولت             | خدمات درمانی                   | عبدالرحمن      | غلامي لسكوكلا                   | رئوفه                   | 1                        | 12-85-57             | اخلی - جراحی                    | بخش د                      | چاپ معرفینامه                 | 607909        | 9                            | ŏ                 |
| 00:08                         | 0                        | آزاد                     | آزاد                           | شاهين          | رمضانيور                        | ساميار                  | 1                        | 12-90-55             | طفال و نوزادان                  | بخش اد                     | محاسبة                        | 607592        | 2                            |                   |
| 08:50                         | 0                        | روستایی با کد            | خدمات درمانی                   | تقي            | صالح نياي كارسـ                 | نادر                    | 1                        | 11-79-88             | اخلی - جراحی                    | بخش د                      | ثبت تخفيف                     | 160740        | 0                            | 0                 |
|                               |                          |                          |                                |                |                                 |                         |                          |                      |                                 |                            |                               |               |                              |                   |
| ه ک                           | مار از                   | ، ای بید                 | ت بيمه                         | اطلاعا         | ، توانيد                        | شما می<br>ید./          | يه ن <sup>ر</sup><br>ماي | <mark>ـه</mark> ) پا | <mark>عات بیہ</mark><br>ت و تکہ | <mark>طلا</mark> ء<br>ا ثب | ع<br>ز شده (ا<br>کمیلی را     | ہ بار<br>لہ ت | <b>&gt;</b><br>پنجر<br>و بيم | لي<br>در<br>يه    |

\* برای شروع اطلاعات کادر بیمه پایه که شامل آیتم های (سازمان بیمه) (نوع بیمه) (تاریخ اعتبار بیمه) و سایر فیلد ها می باشد را بررسی و تکمیل نمایید. سپس گزینه (ثبت بیمه پایه) را فشار دهید./

\*در صورت نیاز به ثبت بیمه تکمیلی برای بیمار آیتم های بیمه تکمیلی که شامل (بیمه تکمیلی)( نوع بیمه)( نوع پوشش تکمیلی) و سایر فیلدها می باشد را بررسی و تکمیل نمایید . سپس گزینه (ثبت بیمه تکمیلی) را فشار دهید./

در صورت عدم نیاز به بیمه تکمیلی تیک گزینه (بیمه تکمیلی ندارد) را بزنید. پس از مشاهده و اتمام تغییرات گزینه (تایید و ادامه) را بزنید./

| 8                                      | میلي طرف قرارداد و پیش پرداخت      | اطلاعات بیمه پایه و تک     |                           |                           |                     |                                        |
|----------------------------------------|------------------------------------|----------------------------|---------------------------|---------------------------|---------------------|----------------------------------------|
| 1 مليت ايراني                          | 401/08/15 11:50 1401/08/1          | رش و ترخیص 00:05 5         | حعه 1 تاريخ پذير          | 12 دفعه مراج              | -96-60              | ونده بيمارستان                         |
| 2730400451                             | 1- شماره ملي                       | 0                          | پیش پرداخت                | شفق خوشکاروندانه          | اميررضا             | م و نام خانوادگي                       |
|                                        | <b>v</b>                           | بيمه تكميلي                |                           | :رمانىي                   | 🔻 خدمات د           | ام سازمان بیمه پایه                    |
|                                        | <b>v</b>                           | نوع ييمه                   |                           | ىتايى                     | 🔻 بيمه روس          | نام نوع بيمه                           |
| 0                                      |                                    | نوع پوشش تکمیلوں           |                           |                           | •                   | ADS                                    |
|                                        | مسط بيمة تكميلم                    | مافتعد شددة                |                           |                           | 70 30               | رصد فرانشيز سرپائي                     |
|                                        | ان تحمد برمه تکم ا                 | ملغا، تفادد شده            |                           |                           | 90 10               | فرانشيز بستري                          |
|                                        | ای شرایط مشمولیت میباشد            | بيمة تكميلون كة دار        | 0                         | 2730400451                |                     | ، ملي /شـماره دفترچه                   |
|                                        | بي سريد سندريد ميبرسد.<br>عرفينامه | بیند میتون و مر            |                           |                           | 0                   | ماره برگ دفترچه بیمه                   |
| //                                     | في نامه                            | تاريخ معر                  |                           |                           |                     | شماره معرفي نامه                       |
|                                        |                                    |                            |                           |                           | ا دی۔               | شـناسـه یکتا<br>برویس استعلام بدون نیا |
|                                        |                                    |                            |                           | NYU                       | وکن ک               |                                        |
| انصراف بيمه تكميلي                     |                                    | ا بيمه تكميلي ندارد        |                           | 1401/12/29 📷 1401         | /01/01 🕎            | تاريخ اعتبار بيمه                      |
|                                        | مرابق تكورا ه                      |                            |                           | ad an at the              |                     |                                        |
|                                        | و نگهداری<br>نغیبرات               | کنترل و ثبت بیمه<br>سولیقی |                           |                           | 9                   |                                        |
| $-\Delta$                              | فييراث                             | سوبی                       |                           |                           |                     | ں هاي پردا <b>خ</b> تي بيمار           |
| کنترل و ثبت                            | . مددکاري                          | لغ قبض<br>مد عمد           | قابل پرداخت مب<br>ممد عمع | نام خدمت                  | ريخ قبض<br>1/20/100 | طالع إشماره قبض إتا<br>□               |
| بیمه تکمیلی و<br>نگرداری سیارت تخییرات |                                    | 595,100                    | 595,100                   | ترخيص<br>ترخيص            | 1401/08/1           | 9 3040577                              |
| بایید و ادامه >                        | یید و ادامه مرحله                  | <del>تا</del><br>> ادامه   | لى<br>ثبت بيمە تكميلىي    | ليه قبوض پرداختی<br>بيمار |                     |                                        |
| پنجره جديد انتقال                      | یستم شما را به                     | د و ادامه) س               | کمه (تايي                 | صورت زدن د                | بر در ه             | بق تصوير ز                             |
| ی بیمار با ذکر نا                      | ده در بخش، برا                     | عات ثبت ش                  | ير ۴ اطلا                 | ره طبق تصو                | ن پنج               | ی دهد در ایر                           |
| رد مغایرت در واری                      | يرت يا عدم وجو                     | ت وجود مغا                 | ين وضعي                   | شده و همچن                | ، ثبت               | دمت و تعداد                            |
|                                        |                                    | د./                        | داده میشو                 | کاربر نشان ه              | ونده به             | لاعات به پرو                           |
| و در صورت ( <mark>وجو</mark> ه         | ریز وجود ندارد)                    | مغايرت در وا               | ﺘﻢ ﭘﻴﺎﻡ ( <mark>ﻣ</mark>  | ن واريز سيس               | يح بود              | صورت صح                                |
| شان خواهد داد ک                        | ، خطا به کاربر ن                   | بنی بر وجود                | م پیامی م                 | (عات سیستہ                | ِيز اطل             | <mark>ایرت</mark> ) در وار             |
|                                        |                                    |                            |                           |                           |                     |                                        |

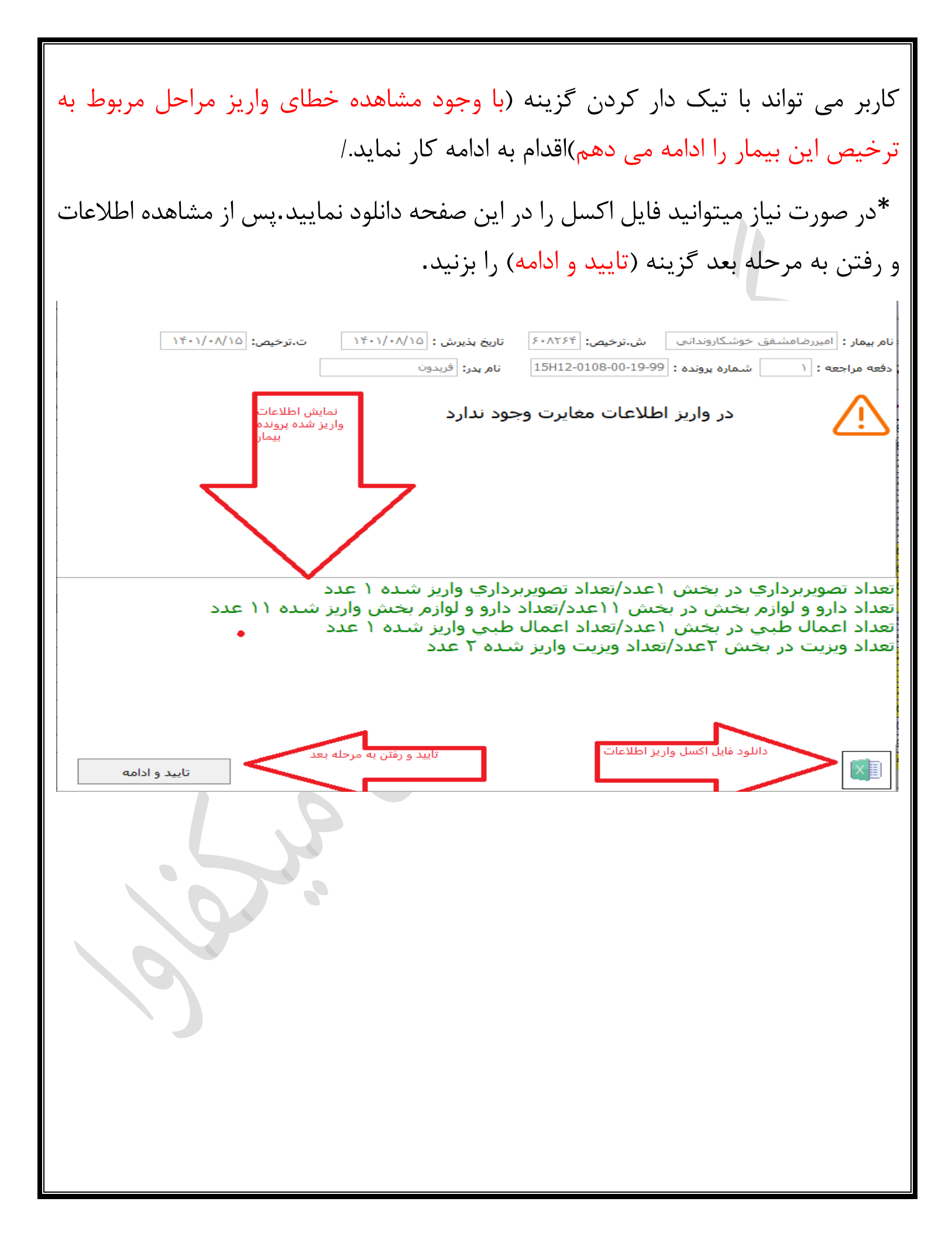

| رفيه   | نه اش | نان کوثر آستا | ئاني بيمارست  | ت ترخیص و بایگ               | عمليان        |                            |            |             |              |              |              |                     |                        |                   |               |        |            | $\times$ |
|--------|-------|---------------|---------------|------------------------------|---------------|----------------------------|------------|-------------|--------------|--------------|--------------|---------------------|------------------------|-------------------|---------------|--------|------------|----------|
| ىرپايى | ص س   | صف ترخيد      | ص بستري       | ں صف ترخیم                   | جريان ترخيص   | ت پرونده در                | فت و ضمان  | ي پرداه     | اران فرار    | مد بيم       | ا درآه       | رویداده             |                        |                   |               |        |            |          |
| ۵      | ان    | جراحي مردا    | ش داڪلي -     | ں کنندہ 👻 بھ                 | ارسال         |                            | 🗕 روتين    | نوع پذيرش   | اميررضا      |              |              | نام بيمار           | T-S32                  | C15H12-           | -0108-        | -00-1  | الكترونيكي | یروندہ ا |
|        |       | ي             | بهبودي نسب    | رخيص 🔻 با                    | به نوع ت      | بيماران بسترم              | 🚽 ليست     | ليست        | اروندائي     | <b>دو</b> شک | مشفق         | نام خانوادگې        | 12-96-                 | -60               |               |        | يمارستانى  | یرونده ب |
|        |       | بيغام حاب     |               | نوايث                        | ر برداخت 🔽    | ا جاب دستو                 | پايى       | 🔾 فقط سر    | ري           | قط بسن       | ف ) ف        | ا همه بیماران       | 60826                  | 64                |               |        | ه ترخيص    | شماره    |
|        |       | پیغام error   | ست<br>بي ⊻ پ  | پيغام انتخاب<br>پيغام انتخاب | ر پردانت 🛄    | ∟ چاپ دستو<br>□ مرحله انتخ |            |             |              | پايه         | ب 🔻 بيمه     | مرحله صورتحسا       | داختى                  | <del>ب</del> ر    | • -           | ١      | مراجعه     | دفعه     |
| ج بذ ^ | تارىخ | سريائي        | ا<br>د گلونال |                              |               |                            |            | I           |              |              |              |                     |                        |                   | مرح           | رخيص   | شماره ت    | م.ت      |
| 2 1    | 6:36  |               |               |                              |               |                            |            | اي واريز    | خطاھ         |              |              |                     |                        |                   | 1.0.0         | 608285 | 5          |          |
| + 1    | 2:55  |               |               |                              |               |                            |            |             |              |              | ¢.           | بنگام واریز اطلاعات | ت شده ه                | خطاهاي ثب         | ثبت ا         | 608283 | 3          | ŏ        |
| 3 2    | 0:14  |               |               |                              |               | SP 1                       | Insert Exa | im SP Ins   | sert Exar    | n: Cor       | nmandTe      | xt does not re      | turn a re              | esult set         | محات          | 608279 | •          | ŏ        |
| 2 1    | 1:37  |               |               |                              |               |                            |            |             |              |              |              |                     |                        |                   | چاپ           | 608277 | 7          |          |
| F 2    | 1:59  |               | 2             |                              |               |                            |            |             |              |              |              |                     |                        |                   | محان          | 608274 | ŧ          |          |
| . 1    | 1:22  |               |               |                              |               |                            |            |             |              |              |              |                     |                        |                   | چاپ           | 608273 | 3          |          |
| 2 1    | 0:14  |               |               |                              |               |                            |            |             |              |              |              |                     |                        |                   | واريز         | 608270 | )          | •        |
| + 1    | 7:26  |               |               |                              |               |                            |            |             |              |              |              |                     | a lating               |                   | چاپ           | 608268 | 3          |          |
| ) 2    | 1:33  |               |               |                              |               |                            |            |             |              |              |              | مرایند<br>شده       | بت ادامه م<br>شان داده | .ر صور<br>گزینه ن | محاند         | 608267 | -          |          |
| 22     | 3:03  |               |               |                              |               |                            |            |             |              |              |              | ماييد               | تیک دار ن              | ს <sup>-</sup>    | محاند         | 608265 | >          |          |
| 0.0    | 0:05  |               |               |                              |               |                            |            |             |              |              |              |                     |                        | - 57              | بيمه          | 609257 | 7          |          |
| 2 1    | 2:26  |               |               |                              |               |                            |            |             |              |              |              |                     |                        | - V               | بيسه<br>ثبت ا | 60825  | 3          | <u> </u> |
| 2 0    | 5:33  |               | <             |                              |               |                            |            |             |              |              |              |                     |                        | <b>V</b> >        | محاس          | 608224 | -<br>1     | ŏ        |
| F O    | 8:23  |               | 5             | 1.0.1.81.0.4                 |               |                            |            | دامه مې د د | ت تیمار را ا | دخيص ا       | . مربوط به ت | طاهای واریز مراحا   | شاهده خ                |                   | بيمه          | 608116 | 5          | ŏ        |
| . 0    | 0:23  |               |               | مساهدة سد                    |               |                            |            |             |              |              |              |                     |                        |                   | بيمه          | 608078 | 3          |          |
| 5 1    | 4:33  |               | 0             | اجباري                       | تأمين اجتماعي | يوسف                       | ی دھکائی   | صاحب        | حسن          | 1            | 12-24-57     | CC                  | بخش U                  | يە                | بيمه پا       | 607968 | 3          |          |
| 5 2    | 3:23  |               | 0             | كاركنان دولت                 | خدمات درمانی  | عبدالرحمن                  | ى لسكوكلا  | غلام        | رئوفه        | 1            | 12-85-57     | خلي - جراحي         | بخش دا                 | عرفينامه          | چاپ م         | 607909 | •          |          |
| ) 0    | 0:08  |               | 0             | آزاد                         | آزاد          | شاهين                      | نبور       | رمضاز       | ساميار       | 1            | 12-90-55     | لفال و نوزادات      | بخش اط                 | به                | محاسب         | 607592 | 2          |          |
| v 5 0  | 8:50  |               | 0             | روستایی با کد                | خدمات درمانی  | تقي                        | نياي كارس  | صالح        | نادر         | 1            | 11-79-88     | خلی - جراحی         | بخش دا                 | نفيف              | ثبت تخ        | 160740 | )          |          |
| <      |       |               |               |                              |               |                            |            |             |              |              |              |                     |                        |                   |               |        |            | >        |
| *      |       | > <           | 1             | 3                            |               |                            |            |             |              |              |              |                     |                        |                   |               | ₹.     | 1          |          |
|        |       |               |               |                              |               |                            |            |             |              |              |              |                     |                        |                   |               |        |            | 0        |

طبق تصویر زیر در صورت زدن دکمه (تایید و ادامه) سیستم شما را به مرحله جدید هدایت میکند .کاربر می تواند با فشردن دکمه (محاسبه پرونده) اقدام به محاسبه پرونده بیمار نماید. بعد از مشاهده صورتحساب برای ادامه فرآیند از گزینه (تایید و ادامه) استفاده نمایید./

\* امكان دريافت خروجي اكسل جهت مشاهده اطلاعات وجود دارد.

| ا ا ا ا ا ا ا ا ا ا ا ا ا ا ا ا ا ا ا                                                                                                    | × 🗅<br>رونده تعار     |
|----------------------------------------------------------------------------------------------------|-----------------------|
| <u>مسرر پرونه</u><br>شماره ترخیص 608264 (ردیه گلوبال <b>0</b> تاریخ ترخیص 1401/08/15 تام خانوادگی مشقق <b>فر</b> شکاروندانی                                                                                                    |                       |
| تموبربرداری ازمایش دارو بخش دارو آناف عمل استندبای کمک جراح اضافات بیهوشی خدمات اضافی جراحی جراحی و بیهوشی واناف عمل تخت روز ارتر تخت جابجایی<br>خدمات حذف و اضافه شده قبوض مورتحساب چک لیست تخفیفات ا مشخصات امتفافه وازیت ا مشاوره نمونه گیری اقدامات طبی اضافات تمویربرداری کگار ش ۵                                                                                                    |                       |
| دينية تعدد كا شرح خدمات مبنع كل مشمول بيمه سيرمان سهم بيمار خارج تعهد ارز ترجيحي ايل انه ابيمه تكميني ماتدگاري كاترجيهي<br>>>>>>>>>>>>>>>>>>>>>>>>>>>>>>>>>>>>                                                                                                    |                       |
| عبور<br>علی الم الم الم الم الم الم الم الم الم الم                                                                                                    | 815,07<br>549,630     |
| د دانلود فایل اکسل صورتحساب پرونده                                                                                                    |                       |
| مبلغ کل بردید بن میلغ میران میران میلغ داد که بن میلغ میران میران می<br>میران میران میران میران میران میران میران میران میران میران میران میران میران میران میران میران میران میران میران | zar.ir<br>AM<br>Fri R |
|                                                                                                    |                       |
| ن تصویر زیر در صورت زدن دکمه ( <mark>تایید و ادامه</mark> ) سیستم شما را به پنجره ای جد                                                                                                    | طبق                   |
| ت می کند. این مرحله (تایید نهایی صورتحساب و صدور صورتحساب قطعی) نام دارد                                                                                                    | دايد                  |
|                                                                                                    |                       |
| ات قابل مشاهده:                                                                                                    | لداما                 |
| م محاسبات و کنترل محاسبات در این صفحه                                                                                                    | اتما                  |
| باهده لاگ خدمات حذف و اضافه شده در ترخيص                                                                                                    | ا مش                  |

\*خدمات محاسبه شده در صورتحساب

\* لیست اختصاص سیستمی پزشکان

## \*سوابق رویدادها در صورت بررسی اقدامات ذکر شده و مشاهده تراز بودن مقادیر پرونده، پرونده نیازمند تایید برای صدور (صورتحساب قطعی) می باشد. تاييد نهايي صورت حساب و صدور صورت حساب قطعي 🎊 نحوه محاسبه : شروع DHIS بشخصات بيمار شماره صورت حساب قطعي : نام بيمار 1401/08/15 00:05 تاريخ پذيرش دفعه مراجعه 12-96-60 اميررضا 1 شماره يرونده تاريخ صدور صورت حساب قطعي : 1401/08/15 11:50 نام خانوادگی مشفق خوشکاروندانی رديف گلوبال 608264 0 سوابق صورت حساب قطعي تاريخ ترخيص شماره ترخيص 1 خدمات حذف شده و اضافه شده 🛛 خدمات محاسبه شده در صورت حساب 🖁 مقادیر عدم تراز بودن 🕴 لیست اختصاص سیستمی پزشکان 🖥 صوابق رویدادها خدمات حذف شده كاربر انجام دهنده نام سرویس گروه خدمات اضافه شده كاربر انجام دهنده کدخد نام سرویس گروه کد سرویس گروه 1401/08 دوره عمكرد تایید و ادامه ا قطعاي و آماده سازي پرونده براي ارسال به سامانه ها و ليا طبق تصویر زیر با زدن دکمه (تایید به منظور صدور صور تحساب قطعی) صور تحساب بیمار قطعی شده، پیام صورت (حساب نهایی ساخته شد) به کاربر نمایش داده می شود. این فرم دارای مقادیر (شماره صور تحساب قطعی) و (تاریخ صور تحساب قطعی) و ( سوابق صور تحساب قطعی) می باشد./

| بالبيبة دينة متشجعان قطعت 🕅                       | تابيد نمايي صمرت ح                                                    |                                     |                     |                                |                           |                  |                                       |                                                                                                    |                                                                                                    |
|---------------------------------------------------|-----------------------------------------------------------------------|-------------------------------------|---------------------|--------------------------------|---------------------------|------------------|---------------------------------------|----------------------------------------------------------------------------------------------------|----------------------------------------------------------------------------------------------------|
| لساب و صدور صورت حساب مصحي الله<br>               | ںييد بھايي صورت م                                                     |                                     |                     |                                |                           |                  |                                       |                                                                                                    |                                                                                                    |
| سه: هره ۲ UHIS<br>ا دلال                          | فجوه وحاد                                                             |                                     |                     |                                |                           |                  |                                       |                                                                                                    | ىخصات بيمار                                                                                                    |
| تاب تطعی : ۵۰<br>تا حساب قطعی : ۱۳/۱۱/۱۲ (۲۰۱۳:۱۳ | تاريخ صدور صور                                                        | میررضا                              | نام بیمار           | 1401/08/15 00:05               | تاريخ پذيرش               | 1                | دفعه مراجعه                           | 12-96-60                                                                                                    | شماره پرونده                                                                                                    |
| باب قطعي : ۲                                      | ير صورتحساب<br>سوابق صورت حد                                          | خوشگاروندانی <mark>مایش مفاد</mark> | نام خانوادگې 🛛 مشغق | 1401/08/15 11:50               | تاريخ ترخيص               | 0                | رديف گلوبال                           | 608264                                                                                                    | شماره ترخيص                                                                                                    |
|                                                   |                                                                       |                                     | کان 5سوابق رویدادها | ست اختصاص سیستھی پزش           | ير عدم تراز بودن 4ليا     | نساب 3مقاد       | به شده در صورت <                      | ضافه شده 2خدمات محاسب                                                                                          | 1خدمات حذف شده و ا                                                                                                    |
| کاربر انجام دهنده                                 | نام پزشک                                                              | تعداد                               |                     | نام خدمت                       |                           |                  | كدخدمت                                | نام سرویس گروه                                                                                                 | ات حذف شده<br>کد سرونس گروه                                                                                                    |
|                                                   |                                                                       |                                     |                     |                                |                           |                  |                                       |                                                                                                    |                                                                                                    |
|                                                   |                                                                       |                                     |                     |                                |                           |                  |                                       |                                                                                                    | ات اضافه شده                                                                                                    |
| کاربر انجام دهنده                                 | نام پزشک                                                              | تعداد                               |                     | نام خدمت                       |                           |                  | كدخدمت                                | نام سرویس گروه                                                                                                 | کد سرویس گروه                                                                                                    |
|                                                   |                                                                       |                                     |                     |                                |                           |                  |                                       |                                                                                                    |                                                                                                    |
|                                                   |                                                                       |                                     |                     |                                |                           |                  |                                       |                                                                                                    |                                                                                                    |
| تابىد و ادامە                                     | ملاير سينستم                                                          |                                     |                     | قا و لیست بیمه است             | ارسال به سامانه ر         | ]<br>رونده براې  | المرابع<br>بو أماده ساري بو           | دوره عمکرد<br>دور مورن حساب قطعی                                                                               | تابید به منظور ص                                                                                                    |
| تایید و ادامه<br>نسخه (۹                          | مدیر سیستم<br>مدیر سیستم<br>کی ای ای ای ای ای ای ای ای ای ای ای ای ای |                                     |                     | قا و لیسٹ بیمہ اسٹ             | ارسال به سامانه ر<br>سیال | -]<br>رونده براي | 401/08<br>ب و أماده سازې پ            | دوره عمکرد<br>دور صورت حساب قطعی<br>ال                                                                         | تابید به منظور ص<br>تابید به منظور ص<br>(۱۷) نا<br>۱۳/۱۷/۱۴-                                                                                                    |
| تایید و ادامه<br>انسخه (۶)                        |                                                                       |                                     |                     | قا و لیسٹ بیمه است             | ارسال به سامانه (         | -<br>رونده براي  | 401/08<br>پ و آمادہ ساری ہ            | دوره عمکرد<br>دور مورت حساب قطعی<br>()<br>()<br>()<br>()<br>()<br>()                                           | تایید به منظور ص<br>ایرید به منظور ص<br>(۱۷) ف<br>۱۲/۱۱/۱۴۰                                                                                                    |
| تلیدو ادامه<br>انسته (۶                           | منبر سیسنم<br>میں سیسنم<br>عله بعد هدایہ                              | را به مرح                           | یتم شما             | قا و لیسن بیمه اسن<br>امه) سیس | ارسال به سامانه ا         | روندہ برای       | المرابع<br>وأعاده ساري ا<br>فزينه ا   | دوره عمکرد<br>دور مورن حساب فطعنی<br>ک<br>ک<br>ک<br>ک<br>ن<br>ت<br>ن<br>ت<br>خ<br>اب<br>گ                      | تابيد به منظور ص<br>12:15 PA<br>۱۲/۱۱/۱۴۰<br>۱۲/۱۱/۱۴۰                                                                                                    |
| تلیدوادامه<br>استه ۱۹                             | منبر سیسنم<br>عله بعد هدایه                                           | را به مر                            | متم شما             | امە) سىيىد                     | ارسال به سامانه (         | روندہ برای       | المرابع<br>بو أعاده ساري ب<br>فرينه ا | دوره عمکرد<br>دور مورن حساب فطعی<br>()<br>()<br>()<br>()<br>()<br>()<br>()<br>()<br>()<br>()<br>()<br>()<br>() | ناييد به منظور م<br>الالايد به منظور م<br>الالايد به منظور م<br>م<br>م<br>م<br>م<br>م<br>م<br>م<br>م<br>م<br>م<br>م<br>م<br>م |

| 903975                                |                        | 120 051                              | ÷مث کاروند                                          | 56.ŵo                            | 1                         | امىرىخ                             | نام بیمار     | 1            | 12-                             | 96-60                                  | واستان ا                                                  |                      |
|---------------------------------------|------------------------|--------------------------------------|-----------------------------------------------------|----------------------------------|---------------------------|------------------------------------|---------------|--------------|---------------------------------|----------------------------------------|-----------------------------------------------------------|----------------------|
|                                       | 3035                   | u ju                                 | ، خوشتاروند                                         | يستمو                            | ۔<br>منزل شخصہ            | سیانه تازه اباد<br>ستانه تازه اباد | ي آدرس<br>پ   | ۔<br>روستایہ | بيمه                            | ماني<br>ماني                           | خدمات در،                                                 |                      |
|                                       |                        |                                      |                                                     |                                  |                           |                                    |               |              |                                 | 6                                      | 08264                                                     | L                    |
|                                       |                        |                                      |                                                     |                                  |                           |                                    |               |              | 1                               | 5 250                                  |                                                           | الي۔<br>بر آ         |
| رح نعها                               | مبلغ قبص شر<br>595,100 | قابل برداخت<br>595,100               | ندمت                                                | نام ح<br>ترخيص                   | تاريخ فيص<br>1401/08/1    | ندماره قبص<br>3029948 5            |               |              |                                 | ,,,,,,,,,,,,,,,,,,,,,,,,,,,,,,,,,,,,,, |                                                           | دں_<br>دیر           |
|                                       | 595,000                | 595,100                              |                                                     | ترخيص                            | 1401/10/19                | 3040577                            |               |              | عمل) •<br>مالغات                | _ دارو(اتاق                            |                                                           | ش) <u>·</u><br>مارم  |
|                                       |                        |                                      |                                                     |                                  |                           |                                    |               |              | مبانع<br>داخت ۱۶۳۵۰             | _ سىر<br>قابلىر                        | 1880                                                      | عي ا<br>لده ۱۰       |
| تعمد م                                | تضامين                 |                                      |                                                     |                                  |                           |                                    |               |              |                                 |                                        |                                                           |                      |
| 10                                    | .000.000               | ىر. قۇر مىلغ                         | 100                                                 | قف درمد                          |                           |                                    |               |              |                                 |                                        |                                                           | 100                  |
|                                       | ,,                     | Crin cocm                            |                                                     | 10,500                           |                           |                                    |               |              |                                 |                                        |                                                           | ر نعهد               |
|                                       |                        | ي قف ما ف                            |                                                     | قف ديم د                         |                           |                                    |               |              |                                 |                                        |                                                           | e sår o              |
|                                       |                        | محاسبة                               | عفد مددکاری                                         | انده صندوق ت                     | Δ                         |                                    |               |              |                                 |                                        |                                                           | 9                    |
|                                       | 16,350                 | عهد مددکاري                          | ہے۔<br>بیمار قبل از ت                               | بلغ پرداختي ا                    | م                         |                                    |               |              |                                 |                                        |                                                           |                      |
|                                       | 16350                  | د مددکاري                            | . از اعمال تعها                                     | پرداختي بعد                      |                           |                                    |               | ţ            | ن پرداختي بيما                  | توار                                   |                                                           | درص                  |
|                                       |                        |                                      |                                                     |                                  |                           |                                    |               |              | توضيحات                         |                                        |                                                           | ددكارع               |
| زم                                    | نام ثبت کننده          | .e. 15                               |                                                     | -                                |                           |                                    |               |              |                                 |                                        |                                                           |                      |
| -                                     |                        | عهد مددىري                           | زمان تبت تد                                         | بهد دهنده                        | مددکار تع                 | نبع                                | نوع م         | اري          | وع تعهد مددك                    | ددكاري ز                               | شماره تعهد م                                              | تائيد                |
|                                       |                        | فهد مددكاري                          | زمان تبت تع                                         | یهد دهنده                        | مددکار تع                 | ببع                                | نوع م         | اري          | وع تعهد مددک                    | ددکاري ز                               | شماره تعهد م                                              | تائيد ،              |
|                                       |                        | ىھد مددىرى                           | زمان تبت تع                                         | مهد دهنده                        | مددکار تع                 | ببع                                | نوع م         | اري          | وع تعهد مددک                    | ددکاري ز                               | شماره تعهد م                                              | تائيد ،              |
|                                       |                        |                                      | زمان تبت تع                                         | یهد دهنده                        | مددکار تع                 | ىبع                                | نوع م         | اري          | وع تعهد مددک                    | ددکاري ن                               | شماره تعهد م                                              | تائيد ،              |
| <                                     |                        | אנג מגנטנש                           | زمان تبت تع                                         | נאַג גמּיגס                      | مددکار تع                 | ببع                                | نوع م         | اري          | وع تعهد مددک                    | ددكاري ز                               | شماره تعهد م                                              | تائيد ،              |
| <                                     | 0                      | <u>دود</u> مددکاری<br>مالیک<br>مالیک | <b>زمان تبت تع</b><br>ارې تاييد شد                  | <b>مهد دهنده</b><br>تعهدات مددک  | <b>مددکار نع</b><br>مجموع | <u>ببع</u>                         | نوع م         | اري          | وع تعهد مددک                    | نددكاري ز                              | شماره تعهد م                                              | تائيد ،              |
| <                                     | 0                      | م <b>ید مدد</b> کاری<br>م            | <b>زمان تبت ت</b>                                   | <b>مهد دهنده</b><br>تعهدات مددکا | مددکار نع<br>مجموع        | بيع<br>                            | نوع م         | اري          | وع تعهد مددک                    | نددكاري ز                              | شماره تعهد م                                              | تائيد (              |
| >                                     | 0<br>بعد م             | میدداری<br>ه<br>و هدایت به مرحله     | <b>زمان تبت تد</b><br>اری تایید شد<br>تا <b>یید</b> | <b>مهد دهنده</b><br>تعهدات مددکا | <b>مددکار نع</b><br>مجموع | <u>ببع</u>                         | نوع م         | ارى          | وع تعهد مددک                    |                                        | شماره تعهد م                                              | تائيد <mark>،</mark> |
| <                                     | بعد الم                | مید مدداری<br>ه<br>و هدایت به مرحله  | <b>زمان تبت تع</b><br>ارب تایید شد<br>تایید         | <b>مهد دهنده</b><br>تعهدات مددکا | <b>مددکار نع</b><br>مجموع | بيع<br>                            | نوع م         | ارى          | وع تعهد مددک<br>(<br>آستعلام F5 | نددکاری ز<br>انامه تعهد<br>مددکاری     | شماره تعهد م<br>فی این این این این این این این این این ای |                      |
| >                                     |                        | میرد مددیری<br>و هدایت به مرحله      | <b>زمان تبت ت</b><br>ارک تایید شد<br>تایید          | <b>مهد دهنده</b><br>تعهدات مددکا | <b>مددکار نع</b><br>مجموع | ببع<br>                            | نوع م<br>     |              | وع تعهد مددک<br>استعلام F5      | نددکاري ز<br>نامه تعهد<br>مددکاری      | شماره تعهد م<br>فی این این این این این این این این این ای |                      |
| > ایید و ا                            | 0                      | دور مدد ربی<br>و هدایت به مرحله      | <b>زمان تبت ت</b><br>ارب تایید شد<br>تایید          | <b>مهد دهنده</b><br>تعهدات مددک  | مددکار نع                 | <u>ببع</u>                         | نوع م         |              | وع تعهد مددک<br>آستعلام F5      | نددکاری ز<br>انامه تعهد<br>مددکاری     | شماره تعهد م<br>فشماره تعهد م<br>مندوق                    |                      |
| < ایید و ا                            |                        | هدی روانه<br>و هدایت به مرحله        | <b>زمان تبت تع</b><br>ارب تایید شد<br>تایید         | <b>مهد دهنده</b><br>تعهدات مددکا | مددکار نع                 | <u>ببع</u>                         | ن <u>وع م</u> |              | وع تعهد مددک<br>(<br>استعلام F5 | نددكاري ز<br>نامه تعهد<br>مددكاري      | شماره تعهد م<br>مندوق                                     |                      |
| > > > > > > > > > > > > > > > > > > > |                        | میری مرحله<br>و هدایت به مرحله       | زمان تبت ته<br>اری تایید شد<br>تایید                | <b>مهد دهنده</b><br>تعهدات مددکا | مددکار نع<br>مجموع        |                                    | نوع م<br>     |              | وع تعهد مددک                    | نددکاری ز<br>نامه تعهد<br>مددکاری      | شماره تعهد م<br>مندوق                                     |                      |
| د د ا                                 |                        | دود مدد رب<br>و هدایت به مرحله       | زمان تبت تع<br>اري تاييد شد<br>تاييد                | <b>مهد دهنده</b><br>تعهدات مددکا | مددکار نع                 |                                    | ن <u>وع م</u> |              | وع تعهد مددک                    | نددکاری ز<br>انامه تعهد<br>مددکاری     | شماره تعهد م<br>مندوق                                     |                      |

طبق تصویر زیر در این مرحله مبلغ پرداختی پرونده برای کاربر نشان داده می شود. کاربر می تواند مبلغ پرداختی را با زدن گزینه (<mark>بله</mark>) به صندوق ارسال نماید.

| أستانه اشرفيه | ىمارستان كەثر أ | ہ بانگانی ب | عمليات ترخيص         |
|---------------|-----------------|-------------|----------------------|
|               |                 |             | hanne be one operate |

درآمد بیماران فراری پرداخت و ضمانت پرونده در جریان ترخیص صف ترخیص بستری صف ترخیص سرپایی رويدادها ارسال كننده 🔻 بخش داخلي - جراحي مردان اميررضا نوع يذيرش 🖵 روتين T-S32C15H12-0108-00-1 نام بیمار يرونده الكترونيكي **12-96-60** نام خانوادگې مشفق خوشكارونداني ليست 🚽 ليست بيماران بسترى نوع ترخيص 🔻 با بهبودي نسبي پرونده بیمارستانی 608264 🔾 فقط سرپايې 🔾 فقط بستري 🖲 همه بیماران شماره ترخيص 🗌 چاپ دستور پرداخت 🔽 نمایش پیغام ها 📃 🛛 پیغام چاپ 🗌 مرحله انتخاب شده 🗌 🛛 پيغام انتخابي 🗹 پيغام error مرحله صورتحساب 🔽 محاسبه قطعى يرداختى دفعه مراجعه نوع بيمه 🛛 كد گلوبال سرپائي تاريخ پذ بيمه گر نام خانوادگې نام پدر نام يرونده دفعه بخش ترخيص شماره ترخيص مرحله ترخيص م.ت بخش لاCC ) 16:36 Г خدمات درمانی کارکنان دولت 0 هادی زاده گیلده رمضانعلی 4 12-48-60 608285 ثبت اقلام 0 نحمه بخش داخلي - جراحي |2 12-98-00 12:55 0 تأمين اجتماعي اجباري ايزدي خوشكارونا غلامحسن 608283 محاسبة 0 معصومه 1 12-81-60 3 20:14 608279 محاسبه 0 0 اجباري المتملهي بخش پیغام برنامه 🐩 🕂 کارکنان دولت 🛛 608277 چاپ معرفینامه 2 11:37 بخش اجباري 0 21:59 26 608274 محاسبة يخش ميلغ ارسالي به صندوق 11:22 П 0 اجباري 608273 چاپ معرفینامه Ο عو بخش ? 10:14 0 بيمه سلامت 0 608270 واريز اطلاعات يخش ريال 16,250 17:26 Ο بيمه روستايي 0 يخش <mark>608268</mark> چاپ معرفینامه آیا قبض به صندوق ارسال شود؟ ) 21:33 0 0 اجباري 608267 محاسبه بخش 2 23:03 0 0 اجباري 608265 يخش محاسبته بيمه روستايي 0 608264 محاسبة قطعي  $\mathbf{O}$ انصراف پرداخت با پوز 9 00:03 عر مستمري بگير 0 608257 بيمه پايه 0 12:26 0 خدمات درمانی کارکنان دولت 0 1 12-24-60 608253 ثبت اقلام مرادي جورشري محمدحسن بخش داخلی - جراحی 05:33  $\overline{\mathbf{v}}$ 0 ميكائيلي ليجائى بوريا 1 12-75-60 0 تأمين اجتماعم اجباري ابوالغضل بخش اطفال و نوزادان 608224 محاسبة F 08:23 53 أزاد آزاد 1 12-92-59 <mark>608116</mark> بيمه پايه 0 يخش زايمان باورپور نوروز يرتو 00:23 خدمات درمانی کارکنان دولت 0 1 12-50-59 0 قاسم عياسي بخش داخلي - جراحي <mark>608078</mark> بيمه يايه اميررضا i 14:33 1 12-24-57 0 0 تأمين اجتماعي اجباري صاحبني دهكائني يوسف بخش CCU 607968 بيمه بايه حسان 5 23:23 1 12-85-57 بخش داخلي - جراحي 607909 چاپ معرفینامه Ο خدمات درمانی کارکنان دولت 0 غلامي لسكوكلا عبدالرحمن ئەفە 00:08 П 0 شاهين 1 12-90-55 بخش اطفال و نوزادان 607592 محاسبة 0 آزاد رمضانيور ساميار أزاد <mark>160740</mark> ثبت تخفيف ຸ່ 08:50 خدمات درمانی روستایی با کد 0 صالح نياي كارسا تقى نادر 1 11-79-88 بخش داخلي - جراحي 💘 📝 🧩 🚻 🗵 🖄 😒 🗟 🕺 🚿

0

## طبق تصویر زیر کاربر می تواند با انتخاب گزینه جدید با نام (تراز) اقدام به مشاهده وضعیت تراز پرونده و صدور برگه تراز نماید.

عمليات ترخيص و بايگاني بيمارستان كوثر آستانه اشرفيه

| ں سرپايي     | صف ترخيه              | ں بستري           | ، صف ترخيم                    | جريان ترخيص                  | ت پرونده در                 | پرداخت و ضمان                | اران فراري               | د بيم   | ا درآم   | رويداده                         |       |                         |        |            |          |
|--------------|-----------------------|-------------------|-------------------------------|------------------------------|-----------------------------|------------------------------|--------------------------|---------|----------|---------------------------------|-------|-------------------------|--------|------------|----------|
| ن ي          | ڊراهي مردا            | ئن داخلي - م      | ، کنندہ 🔻 <b>ب</b> ڈ          | ارسال                        |                             | ذيرش 🔻 <b>روتين</b>          | امیررضا <sub>نوع ب</sub> |         |          | نام بیمار                       | T-S32 | C15H12-0108             | -00-1  | الكترونيكي | يرونده ا |
|              | 4                     | بهبودي نسبي       | رخیص 🔻 با ب                   | ب نوع ت                      | بيماران بستري               | <sub>ست</sub> 🖵 لیست ب       | اروندائي <sub>ليس</sub>  | فوشكا   | مشفق     | ُ نام خانوادگې                  | 12-96 | -60                     |        | يمارستانى  | پرونده ی |
|              | 1 1                   |                   |                               |                              |                             | ط سریایی                     | ري ()فق                  | نط بست  | ، ()فق   | ۵ همه بیماران                   | 60826 | 64                      |        | ه ترخيص    | شمارد    |
| $\mathbb{Q}$ | یعام چاپ<br>فام error | ها ∐ پا<br>ی ⊻ پا | نمایش پیعام ا<br>پیغام انتخاب | ز پرداخت  ⊻<br>ناب شده  □    | ے چاپ دستور<br>] مرحله انتخ |                              |                          | ىيە قطع | ں 🚽 محاس | مرحلة ممتحسا                    | داختي | אי 🦳 🗸                  | ١      | مراجعه     | a oùs    |
| <u>^</u>     |                       | -                 | . ,                           |                              |                             |                              | -                        |         | · · · ·  | مرحد عوردم                      |       |                         |        |            |          |
| اريخ پذ      | سرپائي ن              | کد گلوبال         | نوع بيمه                      | بیمه کر                      | نام پدر                     | نام خانوادگې                 | نام                      | دفعه    | پرونده   | ش ترخيص                         | بخ    | مرحله ترخيص             | رخيص   | شماره ت    | م.ت      |
| ) 16:36      | 5                     | 0                 | كاركنان دولت                  | خدمات درمانی                 | رمضانعلي                    | هادي زاده گيلده              | نجمه                     | 4       | 12-48-60 | CCU                             | بخش ا | ثبت اقلام               | 608285 | 5          |          |
| 12:55        | 5                     | 0                 | اجباري                        | تأمين اجتماعي                | غلامحسن                     | ايزدي خوشكارونا              | معصومه                   | 2       | 12-98-00 | داخلي - جراحي                   | بخش ہ | محاسبه                  | 608283 | }          |          |
| 3 20:14      |                       | 0                 | اجباري                        | تأمين اجتماعي                | محسان                       | اسمعیل زادہ کنا              | محمدهيراد                | 1       | 12-81-60 | اطفال و نوزادان                 | بخش ا | محاسبه                  | 608279 | )          | 0        |
| 2 11:37      | ΄ Γ                   | 0                 | كاركنان دولت                  | نيروهاي مسلح                 | يداله                       | خسرونژاد                     | ثريا                     | 1       | 12-78-60 | CCU                             | بخش ا | چاپ معرفینامه           | 608277 | 7          | 0        |
| 21:59        |                       | 26                | اجباري                        | تأمين اجتماعي                | ھوشنگ                       | علي زاده نرلو                | محسن                     | 1       | 12-93-60 | داخلي - جراحي                   | بخش ہ | محاسبه                  | 608274 | ł          | 0        |
| . 11:22      | 2                     | 0                 | اجباري                        | تأمين اجتماعي                | حسين                        | رياضي كلاهدوزه               | هيربد                    | 1       | 12-67-60 | اطفال و نوزادان                 | بخش ا | چاپ معرفینامه           | 608273 | }          | 0        |
| 2 10:14      |                       | 0                 | بيمه سلامت                    | خدمات درمانی                 | شعبانعلي                    | اصغري زهنده                  | داود                     | 3       | 12-76-60 | داخلي - جراحي                   | بخش ه | واريز اطلاعات           | 608270 | )          | 0        |
| 17:26        |                       | 0                 | بيمه روستايي٠                 | خدمات درمانی<br>ن            | عبدالرحيم                   | غمخوارنخجيري                 | شهلا                     | 2       | 12-28-10 | زايمان                          | بخش ز | چاپ معرفینامه           | 608268 | }          |          |
| ) 21:33      |                       | 0                 | اجباري                        | تأمين اجتماعي<br>ن           | قاسمعلى                     | مهدي پور                     | مهدي                     | 1       | 12-53-60 | داخلی - جراحی                   | بخش ہ | محاسبه                  | 608267 | 7          | 0        |
| 2 23:03      |                       | 0                 | اجباري                        | تامین اجتماعر                | رشيد                        | صمدیان نوشـهر                | عاليه                    | 2       | 11-11-25 | CCU                             | بخش   | محاسبه                  | 608265 | 5          |          |
| 5 00:05      |                       | 0                 | بیمه روستایی<br>م             | خدمات درمانی<br>•            | فريدون                      | مشفق خوشکار                  | اميررضا                  | 1       | 12-96-60 | داخلي - جراحي                   | بخش ہ | محاسبه قطعي             | 608264 |            |          |
| 9 00:03      |                       | 0                 | مستمري بكير                   | تامین اجتماعی                | سيدابوالفضل                 | میرشاہ رضا                   | ساعدہ                    | 2       | 11-71-48 | داخلي - جراحي                   | بخش ہ | بيمه پايه               | 608257 | /          |          |
| / 12:26      |                       | 0                 | کارکنان دولت                  | خدمات درمانی<br>ب            | حسن                         | مرادي جورشري                 | مجمدحسن                  | 1       | 12-24-60 | داخلي - جراحي                   | بخش   | تبت افلام               | 608253 | 3          |          |
| 2 05:33      |                       | 0                 | اجباري                        | تامین اجتماعی<br>ت           | پوريا                       | میکائیلی لیچائی              | ابوالفضل                 | 1       | 12-/5-60 | اطفال و نوزادان                 | بخش ا | محاسبه                  | 608224 | -          | 2        |
| 08:23        |                       | 53                | ازاد                          | ازاد                         | نوروز                       | ياورپور                      | پرتو                     | 1       | 12-92-59 | زایمان                          | بخش ز | بيمه پايه               | 608116 | )          | -        |
| 14:23        |                       | 0                 | کارکتان دولت<br>ا در ا        | حدمات درماني<br>تأمير الحداد | فاسم                        | عباسي<br>مارسي 20            | امیررصا                  | 1       | 12-20-29 | داخلي - جراحي<br>۲۵۱            | بحشم  | بيمه پايه               | 607060 | 5          | -        |
| 0 14:00      |                       | 0                 | اجباري<br>کا کران سا د        | نامین اجتماعی<br>خدمات دمان  | يوسف                        | صاحبي دهداني<br>خاند ا کنکان | حسن                      | 1       | 12-24-37 |                                 | بحش   | بيمه پايه               | 607000 | )<br>)     |          |
| ) 25.23      |                       | 0                 | کارکان دولت<br>آباد           | خدمات درمانی<br>آناد         | عبدالرحمن                   | علامي تسدودلا                | ر يوى ب                  | 1       | 12-00-55 | داخلي - جزاحي<br>اطفال منعنادان | بحس   | چاپ معرفینامه<br>محلب م | 607503 | ,<br>)     |          |
| 08:50        |                       | 0                 | اراد<br>بعب تایم برا کد       | اراد<br>خدمات جرمانی         | ساسین<br>تقص                | رمص ہے۔<br>مالحا ای کاری     | سامیار<br>:اد.           | 1       | 11-79-88 | اطفان و تورادان                 | بعس ا | فحاسبه                  | 160740 | -          | -        |
| v            | ( L                   | 0                 | روستایی با تد                 | 2000 2000                    |                             |                              | 02(                      | 1       | 11-75-00 | داخلای - جزاحان                 | بعس ، | لبت معينه               | 100740 | ,          | 4        |
| · · ·        |                       |                   |                               |                              |                             | ř.                           |                          |         | . M.     | -                               |       |                         |        | _          | >        |
|              | <b>&gt;</b> (         |                   | ×.                            | 2                            | 1                           | 2                            |                          | 7       |          | %                               |       |                         |        |            |          |

Х

طبق تصویر زیر با انتخاب گزینه (تراز) شکل ۱۰ فرم شکل ۱۱ باز شده و اطلاعات کاملی از وضعیت بدهکار یا بستانکار پرونده به کاربر نشان داده می شود همچنین در این فرم کاربر می تواند اقدام به ثبت کسری و فزونی برای پرونده نماید.

\*همچنین کاربر می تواند با استفاده ا ز گزینه چاپ اقدام به پرینت برگه تراز نماید./

عملیات ترخیص و بایگانی بیمارستان کوثر آستانه اشرفیه

رویدادها در آمد پیماران فراری پرداخت و ضمانت پرونده در جریان ترخیص صف ترخیص بستری صف ترخیص سرپایی

| <b>A M</b>    | ما م      | 1414         |                                            |                                                         | b408         | 00.4   |                   |
|---------------|-----------|--------------|--------------------------------------------|---------------------------------------------------------|--------------|--------|-------------------|
| S 2           | براهي مرد | ، د اهلي - م | صدور برگ تراز                              |                                                         | ×            | -00-1  | يرونده الكترونيكي |
|               | 4         | بودي نسبي    | 1                                          | للاعات<br>دار را با این در در درشته میشگار مدینه می زاد | я –          |        | برونده بيمارستانو |
|               |           |              | 1401/02/15                                 | יוס, יוגאור . ואגערשיטאשט פעשברעיבו איי                 |              |        | شوارد ترخو        |
|               | يغام چاپ  | , 🗌 l        | حيص. 1401/08/15                            | ش.ترخيص: 608264 تاريح پديرش : 1401/08/15 ت.بر           |              |        | متعارة ترحيص      |
|               | فام error | ب 🗹 پ        | يه مراجعه :                                | شماره پرونده : ۲-532C15H12-0108-00-19-99                |              | '      | دفعه مراجعه       |
| تاريخ پذ ^    | سرپائې    | د گلوبال     | تاريخ صورت حساب قطعکي: ۹۹:۳۹:۰۳ ۱۴۰۱/۱۱/۱۶ | .ماره صورت حساب قطعکي :<br>۵۱                           | مرحا<br>مرحا | ترخيص  | م.ت شماره         |
| ) 16:36       |           |              | مانده بستانکار                             | مانده بدهکار                                            | ثبت ال       | 608285 |                   |
| 12:55         |           |              |                                            |                                                         | محاس         | 608283 | 0                 |
| 3 20:14       |           |              | سهم بيمار : ١۶,۳۵۰                         | تخفيف ،                                                 | محاس         | 608279 |                   |
| 2 11:37       |           |              | مابه الثفاوت بيمار :                       | پرداخت شده ۱۶٫۳۵۰                                       | چاپ ا        | 608277 |                   |
| 21:59         |           | 2            | صورت حساب بیمه پایه ۴٫۶۴۲٫۱۸۲              | فیش بانکې ۰                                             | محاسا        | 608274 |                   |
| . 11:22       |           |              | ورت حساب بیمه تکمیلای: ۱٫۲۹۲٫۴۶۸           | امانۍ •                                                 | چاپ ا        | 608273 | 0                 |
| 2 10:14       |           |              | صورت حساب پارانه: .                        | سهم بيمه پايه ۴٫۶۴۲٫۱۸۲                                 | واريز ا      | 608270 | 0                 |
| 17:26         |           |              |                                            | سعم بيمه تكميلها ۲۹۲ ۲۹۲ (                              | چاپ ا        | 608268 | 0                 |
| ) 21:33       |           |              | كسري فزوني :٠ 🗧 🕂                          |                                                         | محاسا        | 608267 | 0                 |
| 2 23:03       |           |              |                                            | עשאָמ טַרוש:                                            | محاسا        | 608265 | 0                 |
| 5 00:05       |           |              | برای برمزده                                |                                                         | محاني        | 608264 |                   |
| 9 00:03       |           |              |                                            | تراز پرونده به مبلغ                                     | بيمه ر       | 608257 |                   |
| 12:26         |           |              | تاريخ ٨                                    | رویداد                                                  | ثبت ال       | 608253 | 0                 |
| 2 05:33       |           |              | ۲۰:۳۷:۳۴ ۱۴۰۱/۱۰/۱۸                        | دديد                                                    | محاس 🕨       | 608224 |                   |
| 08:23         |           | 5            | ۲۱:۰۸:۱۸ ۱۴۰۱/۱۰/۱۸                        | ببت اطلاعات بيمه پايه                                   | بيمه ۽ 🔄     | 608116 |                   |
| . 00:23       |           |              | ۲۱:۱۲:۳۳ ۱۴۰۱/۱۰/۱۸                        | بت اطلاعات بيمه پايه                                    | بيمه ر 🗕     | 608078 | 0                 |
| 5 14:33       |           |              | T1:TT:OV 14-1/1-/1A                        | بت اطلاعات بیمه تکمیلی<br>                              | بيمه ر 🗕     | 607968 | 0                 |
| 5 23:23       |           |              | V                                          | بت اطلاعات بيمه پايه                                    | چاپ ا        | 607909 | 0                 |
| 00:08         |           |              | <                                          |                                                         | محاسا <      | 607592 |                   |
| ຸວ່ 08:50     |           |              |                                            |                                                         | ثبت ت        | 160740 | 0                 |
| ` <u>&lt;</u> |           |              |                                            |                                                         |              |        | >                 |
|               |           |              |                                            |                                                         |              |        |                   |
|               | $\geq$    |              | 🎽 🧩 🌌 🛛 🛃 🖉                                | i 🖂 🗟 📥 🔏                                               |              |        |                   |
|               |           |              |                                            |                                                         |              |        |                   |
|               |           |              |                                            |                                                         |              |        | 0                 |

طبق تصویر زیر در صورت نیاز به ثبت کسری فزونی با انتخاب گزینه + فرم زیر باز شده و کاربر با وارد کردن اطلاعات خواسته شده در این فرم و زدن تیک اطلاعات در حال تغییر به سمع و نظر رییس بیمارستان رسیده و مورد تایید ایشان می باشد( اقدام به ثبت و ذخیره کسری فزونی نماید.

| ص سرپايي  | صف ترخيه              | ستري               | س ب        | ف ترخيه            | پرونده در جریان ترخیص ص | پرداخت و ضمانت      | ران فراري     | درآمد بيمار       | رويدادها            |                           |                            |                        |         |          |          |   |
|-----------|-----------------------|--------------------|------------|--------------------|-------------------------|---------------------|---------------|-------------------|---------------------|---------------------------|----------------------------|------------------------|---------|----------|----------|---|
| ن 🚱       | <b>جراح</b> ي مردا    | ځلي - د            | ش دا       | <mark>به</mark> به | صدور برگ تراز           |                     |               |                   |                     | "                         |                            | X                      | )-1:    | كترونيكي | رونده ال | н |
|           | 4                     | دي لسبي            | بهبوه      | ų                  | فريدون                  |                     | نام بدر:      | وشكار وندانها     | ىضامشۇق.خ           | امد                       | :                          | اطلاعات<br>نام بيد     |         | مارستانى | ونده بيد | ĸ |
|           |                       | _                  |            |                    |                         | 1401/08/15          | ت.ترخيص: ا    | 1401/08/15        | رت سیمی د<br>خرندیش | اسیر<br>ان <u>608</u> 264 | مر.<br>تخمال               | ەمر بىيد               |         | ترخيص    | شماره    |   |
| Q,        | یغام چاپ<br>غام error | ب ∟<br>پي <b>∨</b> | ِ ها<br>بی | ں پیغام<br>م انتخا |                         | 1 ; age             | دفعه مراج     | T-532C15H12       | -0108-00-1          | 9-99                      | رد پرونده :<br>ره پرونده : | س.<br>شما              | ١       | ماجعه    | دفعه     | - |
| تاريخ پذ  | سربائب                | گلوبال             | کد         | بيمه               | +9:79:+7 )7+)/)/)/      | صورت حساب قطعك      | <u>יורי</u> ל |                   |                     | ب قطع⁄ي : ۵۱              | ورت حسا                    | شماره ص                | رخيا    | شماره ت  | م.ت ،    |   |
| 5 14:27   |                       |                    | 0          |                    | ىتانكار                 | مانده بس            |               |                   | قكار                | مانده بده                 |                            |                        | 8302    | 2        | 0        |   |
| i 19:39   |                       |                    | زونی       | کسری و ف           | ثىت <i>ك</i>            |                     |               |                   |                     |                           |                            |                        |         | X        | Õ        |   |
| 5 20:58   |                       |                    | *          | 2                  | •                       |                     |               |                   |                     |                           |                            | ى                      | ت اصل   | اطلاعار  | 0        | - |
| 3 23:59   |                       |                    |            |                    |                         |                     |               |                   |                     |                           |                            | _                      |         |          | 0        |   |
| 17:47     |                       |                    |            |                    | تاريخ نامه : 📷          |                     | : 4           | شماره ناه         | 1401/11/16          | 5                         | 12                         | خواست :                | بخ در-  | יופ      | 0        |   |
| ) 16:36   |                       |                    |            |                    | تراز: ۲۵۰               |                     | وز :          | صادر كننده مجو    |                     |                           | •                          | مبلغ :                 |         |          | 0        |   |
| 12:55     |                       |                    |            |                    |                         |                     |               |                   |                     |                           |                            |                        |         |          | 0        |   |
| 3 20:14   |                       |                    |            |                    |                         |                     |               |                   |                     |                           |                            | دواست:                 | יָש ברי | <i>"</i> | 0        |   |
| 2 11:37   |                       |                    |            |                    |                         |                     |               |                   |                     |                           |                            |                        |         |          | 0        |   |
| 21:59     |                       |                    |            |                    |                         |                     |               |                   |                     |                           |                            |                        |         |          | 0        |   |
| . 11:22   |                       |                    |            |                    |                         |                     |               |                   |                     |                           |                            |                        |         |          | 0        |   |
| 2 10:14   |                       |                    |            |                    |                         |                     | اشد           | تاييد ايشان مي بـ | ن رسیدہ ومورد       | ر رئیس بیمارستار          | ، سمع و نظر                | حال تغيير به           | عات در  | ے اطلاء  | 0        | L |
| 17:26     |                       |                    | Ξ          | 2                  |                         | مدير سيستم          | )             |                   |                     |                           |                            |                        |         |          |          | L |
| ) 21:33   |                       | L                  | 0          |                    | ٢                       | •:٣٧:٣۴ ١۴•١/١٠/١٨  |               |                   |                     |                           |                            | • جدید                 | 8267    |          | 0        |   |
| 2 23:03   |                       |                    | 0          |                    | ۲                       | 1:•A:\A \f•\/\•/\A  |               |                   |                     | ما                        | عات بيمه پا                | ثبت اطلا:              | 8265    | j        |          | _ |
| 00:05     |                       |                    | 0          | وستايى             |                         | 1:17:17 17 1/1/1/1A |               |                   |                     | يە<br>كەل                 | عات بیمه پا<br>مات بیمه ت  | ثبت اطلا:<br>فحد اعلاد | 8264    |          |          | 4 |
| 9 00:03   |                       |                    | 0          | ري بگير            | T                       | 1:10:17 14.1/1./14  |               |                   |                     | دمینی<br>ابه              | عات بیمه د<br>عات سمه با   | بب اطلا:<br>ثبت اطلا:  | 8257    | !        | 0        |   |
| 12:26     |                       |                    | 0          | ن دولت             | v                       |                     |               |                   |                     |                           | •                          |                        | 8253    | 3        | 0        | L |
| 2 05:33   | V                     |                    | 0          |                    | <                       |                     |               |                   |                     |                           |                            | >                      | 8224    | ł        |          | L |
| v F 08:23 |                       |                    | 53         |                    |                         |                     |               |                   |                     |                           |                            |                        | 8116    | j        |          | L |
| <         |                       |                    |            |                    |                         |                     | l.            |                   |                     |                           |                            |                        |         |          |          | > |
|           | > <                   |                    | Z          | 1                  | 2 🎤 🕅                   | <b>I</b>            |               | 7                 | 8                   |                           |                            |                        | 1       |          |          |   |

0

|         |        | ئزينه                   | د با گ        | ی تواند<br>بد./               | کاربر م<br>نده نما      | ا <mark>نکی</mark> )<br>ی پرون | ش با<br>) برا: | ت فی<br>انکی | ، (ثبہ<br>بش ب        | جاد<br>(ف         | به ای<br>یجاد | رت نیاز<br>دام به ا | صور<br>بر اق | ر زیر در<br>در تصوب | سوير<br>ئىدە         | طبق تم<br>ىشخص ن  |
|---------|--------|-------------------------|---------------|-------------------------------|-------------------------|--------------------------------|----------------|--------------|-----------------------|-------------------|---------------|---------------------|--------------|---------------------|----------------------|-------------------|
| شرفيه   | نانه ا | ان کوثر آست             | ني بيمارست    | ، ترخیص و بایگا               | عمليات                  |                                |                |              |                       |                   | •             |                     |              |                     |                      | ×                 |
| سرپايي  | بص     | صف ترخي                 | ں بستري       | ، صف ترخيص                    | جريان ترخيص             | ت پرونده در                    | ت و ضمانا      | ، پرداخ      | اران فراري            | د بيم             | ا دراه        | رويداده             |              |                     |                      |                   |
| 0       | ان     | جراحي مرد               | ن داخلي -     | ، کنندہ 🖵 بکٹ                 | ارسال                   |                                | 🔻 روتين        | يع پذيرش     | امیررضا <sub>نو</sub> |                   |               | نام بیمار           | T-S32        | C15H12-0108         | -00-1                | برونده الكترونيكي |
|         |        | ي                       | ھبودي نسب     | رخيص 🖵 با ب                   | ب نوع ت                 | بيماران بستري                  | 🚽 ليست ب       | ليست         | ارونداني              | فوشك              | مشفق          | نام خانوادگې        | 12-96        | -60                 |                      | پرونده بیمارستانی |
|         | 0.     |                         | _             |                               |                         |                                | ارمر           | فقط سدر      |                       | فط سن             | i O e         | همه سماران          | 6082         | 64                  |                      | شماره ترخيص       |
| Q       |        | پیغام چاپ<br>یغام error | ها □<br>ي ⊻ پ | نمایش پیغام ا<br>پیغام انتخاب | ر پرداخت ⊻<br>ناب شده □ | _چاپ دستور<br>] مرحله انتخ     |                |              | رپ<br>لي              | مد بسد<br>ببه قطع | ب 🗸 مداء      | مرحله صورتحسا       | داختى        | אי 🔴 🔻              | ١                    | دفعه مراجعه       |
| بخ بذ ^ | تارب   | سريائې                  | کد گلوبال     | نوع بيمه                      | بیمه گر                 | نام پدر                        | نانوادگې       | نام خ        | نام                   | دفعه              | برونده        | س ترخيص             | بخنأ         | مرحله ترخيص         | رخيص                 | م.ت شماره تر      |
| 5 14    | :27    |                         | 0             | اجباري                        | تأمين اجتماعي           | رمضانعلي                       | ، امیرکیاس     | حبيبي        | عمران                 | 1                 | 12-00-61      | CC                  | بخش لا       | ثبت تخفيف           | <mark>60830</mark> 2 | 2                 |
| j 19    | :39    |                         | 0             | آزاد                          | آزاد                    | رضا                            | دوست کنک       | علي ه        | آنيا                  | 1                 | 12-19-61      | لفال و نوزادان      | بخش اط       | بيمه پايه           | 608301               | . 0               |
| i 20    | :58    |                         | 0             | بيمه روستايي                  | خدمات درمانی            | حسن                            | ري بيدروني     | عاشور        | تورج                  | 1                 | 12-06-61      | CC                  | بخش لا       | واريز اطلاعات       | 608299               | )                 |
| 3 23    | :59    |                         | 0             | ايرانيان                      | خدمات درمانی            | مزدک                           | ادري           | تاجر ق       | ابتين                 | 1                 | 12-85-60      | خلي - جراحي         | بخش دا       | ثبت تخفيف           | 608293               | 3 🌔               |
| 17      | :47    |                         | 0             | اجباري                        | تأمين اجتماعي           | وحيد                           |                | بيجاري       | شاهان                 | 1                 | 12-44-60      | لفال و نوزادان      | بخش اط       | بيمه پايه           | <mark>608288</mark>  | 3                 |
| ) 16    | :36    |                         | 0             | كاركنان دولت                  | خدمات درمانی            | رمضانعلي                       | زاده گیلده     | هادي         | نجمه                  | 4                 | 12-48-60      | CC                  | بخش لا       | ثبت اقلام           | 608285               | 5 <b>()</b>       |
| + 12    | :55    |                         | 0             | اجباري                        | تأمين اجتماعي           | غلامحسن                        | خوشكارونا      | ايزدي        | معصومه                | 2                 | 12-98-00      | خلی - جراحی         | بخش دا       | محاسبه              | 608283               | 3 🚺               |
| 3 20    | :14    |                         | 0             | اجباري                        | تأمين اجتماعي           | محسان                          | بل زادہ کنا    | اسمع         | محمدهيراد             | 1                 | 12-81-60      | لفال و نوزادان      | بخش اط       | محاسبه              | 608279               | ) 🚺               |
| 2 11    | :37    |                         | 0             | كاركنان دولت                  | نيروهاي مسلح<br>ب       | يداله                          | بنژاد          | خسرو         | ثريا                  | 1                 | 12-78-60      | CC                  | بخش لا       | چاپ معرفینامه       | 608277               | / 0               |
| 21      | :59    |                         | 26            | اجباري                        | تأمين اجتماعي<br>ب      | ھوشنگ                          | اده نرلو       | علي ز        | محسن                  | 1                 | 12-93-60      | خلي - جراحي         | بخش دا       | محاسبه              | 608274               | + 🚺               |
| . 11    | :22    |                         | 0             | اجباري                        | تأمين اجتماعي           | حسين                           | ، كلاهدوزه     | رباضي        | هيربد                 | 1                 | 12-67-60      | لفال و نوزادان      | بخش اط       | چاپ معرفینامه       | 608273               | 3                 |
| 2 10    | :14    |                         | 0             | بيمه سلامت                    | خدمات درمانی            | شعبانعلي                       | ب زهنده        | اصغري        | داود                  | 3                 | 12-76-60      | خلي - جراحي         | بخش دا       | واريز اطلاعات       | 608270               | ) 🚺               |
| + 17    | :26    |                         | 0             | بیمه روستایی                  | خدمات درمانی<br>،       | عبدالرحيم                      | رنخجيري        | غمخوا        | شهلا                  | 2                 | 12-28-10      | بمان                | بخش زاب      | چاپ معرفینامه       | 608268               | 3 0               |
| ) 21    | :33    |                         | 0             | اجباري                        | تامین اجتماعی<br>ب      | قاسمعلي                        | મરા            | مهدي         | مهدي                  | 1                 | 12-53-60      | خلي - جراحي<br>مو   | بخش دا       | محاسبه              | 60826                |                   |
| 2 23    | :03    |                         | 0             | اجباري                        | تامين اجتماعي           | رشيد                           | ن نوشهر        | صمديا        | عاليه                 | 2                 | 11-11-25      |                     | بخش لا       | محاسبه              | 60826                | <mark>) 0</mark>  |
| > 00    | :05    |                         | 0             | بيمه روستايي                  | خدمات درمانی<br>م       | فريدون                         | ں خوشکار       | مشفو         | امیررضا               | 1                 | 12-96-60      | خلي - جراحي         | بخش دا       | محاسبه فطعي         | 608264               |                   |
| 9 00    | :03    |                         | 0             | مستمري بكير                   | تامین اجتماعی           | سيدابوالفضل                    | ه رضا          | میرشا        | ساعدة                 | 2                 | 11-/1-48      | خلي - جراحي         | بخش دا       | بيمه پايه           | 60825                |                   |
| 12      | :26    |                         | 0             | کارکنان دولت                  | خدمات درمانی<br>        | حسن                            | جورشري         | ن مرادي      | محمدحسر               | 1                 | 12-24-60      | خلي - جراحي         | بخش دا       | تبت افلام           | 60825                |                   |
| 2 05    | :33    |                         | 0             | اجباري<br>ثر                  | تامین اجتماعی<br>ث      | يوريا                          | لی لیچانی      | ليذانيا      | ابوالفضل              | 1                 | 12-75-60      | لفال و نوزادات      | بخش اط       | محاسبه              | 600111               |                   |
| × 108   | :23    |                         | 53            | ازاد                          | ازاد                    | نوروز                          |                | PECKEC       | برتو                  | 1                 | 12-92-59      | بمان                | بخش زاب      | بيمه پايه           | 008116               | ,                 |
| <       | _      |                         |               |                               |                         |                                |                |              |                       |                   |               |                     |              |                     |                      | >                 |
| ×       |        |                         |               |                               | 2                       |                                | 2              | ß            |                       | 7                 |               | %                   |              |                     |                      | 0                 |
|         |        |                         |               |                               |                         |                                |                |              |                       |                   |               |                     |              |                     |                      |                   |

| و کاربر با         | ز شدہ               | اربر با        | م زیر برای ک    | ، فیش بانکی فر             | خاب گزینه ثبت         | ر با انت    | ىوير زي      | طبق تص            |
|--------------------|---------------------|----------------|-----------------|----------------------------|-----------------------|-------------|--------------|-------------------|
| ى بانكى            | بره فيث             | و ذخي          | اقدام و ثبت     | إعات مورد نياز ا           | و پر کردن اطلا        | د جدید      | ۔ رکور       | يجاد يک           |
| tán.               |                     |                |                 |                            |                       |             |              | مايد./            |
| ي غير نقدي ترخيص 🐩 | ت اسناد مالر        | ثبت اطلاعار    |                 |                            |                       |             |              | × 🗆 اطلاعات بيمار |
| 608264             | ترخيص               | 1              | 12-96-60        | شماره پرونده بیمارستان     | -S32C15H12-0108       | ، 00-19-9   | ه الكترونيكم | شماره پروند       |
| 1401/08/15         | 11:50               | 1401           | /08/15 00:49    | تاريخ پڏيرش و. ترخيص       | مشفق خوشكارونداني     | L           | امیررخ       | نام بيمار         |
|                    |                     |                |                 |                            |                       |             |              |                   |
|                    |                     |                |                 |                            | ~                     |             | :            | نام بانک          |
|                    | :                   | ارە حساب       | شما             | نام شعبه :                 |                       |             | :            | ثام حساب          |
|                    | 12                  | ځ پرداخت       | تاريز           | سند بانکي :                | شماره سربيال          |             | :            | مبلغ سند          |
|                    |                     | اره همراه :    | شما             |                            |                       |             | داخت کننده   | مشخصات پر         |
|                    |                     |                |                 |                            | $\wedge$              | كننده       | کاربر ابطال  | مشخصات            |
|                    |                     |                |                 |                            |                       |             |              |                   |
| تاريخ سند نام في ^ | ىارە سڭ             | شە             | ، نام صاحب مبلغ | نام ابطار كننده شماره حساب | للمار وترخيص نام شعبه | ىلى ركورد ئ | بانک ش       | وضعيت نام         |
|                    | 1                   | J              |                 |                            |                       |             |              | •                 |
| 2 ذخيره<br>طلاعات  | يباد<br>ررد<br>د بد | ي<br>ركو<br>حا |                 | Ű-                         | پر کرد                |             |              |                   |
|                    | Ļ                   | Ĺ              | ,               | عات                        | 3<br>اطلا،            |             |              |                   |
| $\backslash$ /     | $\mathbf{N}$        |                | ,<br>           | ياز                        | مورد ز                |             |              |                   |
| × V                |                     |                |                 |                            |                       |             |              |                   |
|                    |                     |                |                 |                            | N.                    |             |              |                   |
| V 🗡                | , <u> </u>          | Z)             | س پرداخت شده    | 🖬 📄 اليست قبوه             | 7                     |             | نمایش        |                   |
|                    |                     |                |                 |                            |                       |             |              |                   |
|                    |                     |                |                 |                            |                       |             |              |                   |

طبق تصویر زیر در صورت اتمام مراحل بررسی و محاسبات پرونده می توانید اقدام به صدور برگه خروج) صدور برگه خروج فرم (صدور برگه خروج) به کاربر نمایش داده می شود و کاربر با زدن تیک گزینه (صدور برگه خروج با توجه به بررسی های انجام شده بلا مانع است) اقدام به صدور و چاپ نماید./

عمليات ترخيص و بايگاني بيمارستان كوثر آستانه اشرفيه

| س سرپايي  | صف ترخيه   | ں بستري           | ف ترخيه              | ں صد               | فيص          | پرونده در جریان تر | ت و ضمانت   | ري پرداخت      | بيماران فرار | دها درآمد          | رويدا         |             |                                 |                     |            |          |
|-----------|------------|-------------------|----------------------|--------------------|--------------|--------------------|-------------|----------------|--------------|--------------------|---------------|-------------|---------------------------------|---------------------|------------|----------|
| ن 🔕       | ڊراهي مردا | ئن داخلي - م      | ہ 🔻 بگ               | ل کننده            | رساا         | ار                 | 모 روتين     | نوع پذيرش      | اميررضا      |                    | نام بیمار     | T-S32       | C15H12-0108                     | -00-1               | الكترونيكي | يرونده   |
|           | 4          | بهبودي نسبي       | ب <mark>ب</mark> ب   | ترخيص              | نوع          | ران بستري          | 🚽 ليست بيما | ليست           | وشكارونداني  | مشفق ک             | نام خانوادگي  | 12-96       | -60                             |                     | يمارستانى  | پرونده ی |
|           | .غام حاب   | ها 🗆 ا            | مافي                 | تمانية             |              | صدور برگه خروج 🐩   |             |                |              | -                  |               | 0826        | 64                              |                     | ه ترخيص    | شمار     |
|           | يام error  | ست ⊑ پ<br>سي ⊻ پي | ں پیدیر<br>ام انتخاب | پيغا<br>پيغا       |              |                    | اندانې      | یق خوشکارو     | امىررضا مشة  | ام خانوادگی :      | نام و نا      | داختی       | אי 🔴 🔻                          | ١                   | ، مراجعه   | دفعه     |
| ناريخ بذ  | س بائی ا   | کد گلمیال         | بيمه                 | لمع                |              |                    |             |                | £+AYEY       | مارة ترخيص:        | ش             |             | مرجلة ترخيص                     | رخيص                | شماره ت    | ه.ت      |
|           |            |                   |                      |                    | _            |                    |             |                | WT+Y++YA)    | 1.910.15           |               | -           |                                 | <u></u>             |            |          |
| ) 14:2/   |            | 0                 | ų.                   | , اجباري<br>ت .    | اعم          |                    |             |                |              |                    |               | بخش         | تبت تخفيف                       | 608302              | 2          |          |
| ) 19:39   |            | 0                 |                      | ازاد               |              |                    |             |                | فريدون       | نام پدر :          |               | بخش         | بيمه پايه                       | 608301              |            | -        |
| > 20:58   |            | 0                 | وستايي               | بيمه ر             | مانی<br>س    |                    |             |                | ۵۱           | ساب قطع⁄ب :        | يماره صورت ح  | بخش         | واريز اطلاعات                   | 608299              | ,          | -        |
| \$ 23:59  |            | 0                 |                      | ايرانيان           | مانی         |                    |             | +9:89:+8       | 14+1/11/18   | ساب قطعک :         | تاريخ صورت ح  | بخش         | تبت تخفيف                       | 608293              | 5          |          |
| + 1/:4/   |            | 0                 | ų.                   | اجباري<br>مريز     | اعد<br>ان    |                    |             |                | 1880+        | سهم بيمار :        | 1             | بحش         | بيمه پايه                       | 600200              | s<br>-     |          |
| 10:30     |            | 0                 | ں دولت               | ا داردنان          | مانى<br>ا    |                    |             |                | ٠            | التفامت بتمافتا    | 4.lo          | بحش         | ببت افلام                       | 608283              | )          |          |
| 2 20:14   |            | 0                 |                      | اجبارد<br>احاد     | باعد<br>اء   |                    |             |                |              |                    |               | بحس         | محاسبه                          | 609270              | ,<br>)     |          |
| ) 11.27   |            | 0                 | يا<br>در دوا در      | اجبارد<br>کارکنار  | ي<br>مەر     | 2                  |             |                |              | تحقيق :            |               | بحسر        | محاسبه                          | 609273              | ,          |          |
| 11.57     |            | 26                | ن دولت               | ار الم<br>الحالية  |              |                    |             |                | 1880+        | ېرداخت شده :       |               | بعسر        | چاپ معرفینامه                   | 608274              | L          |          |
| 11:22     |            | - 20              |                      | اجبارد<br>احدادی   | اع م         |                    |             |                | ٠            | فیش بانکې :        |               | بعسر<br>بخش | میں معرف: ام a                  | 608273              | 2          |          |
| 2 10.14   |            | 0                 | ب الامت              | ، جباري<br>م م     | مناد<br>ماند |                    |             |                | ٠            | امانې :            | ~             | in the      | چەپ تىقرىيەتىپ<br>مايىز اطلاغات | 608270              | ,<br>)     |          |
| 17:26     |            | 0                 | ميدنيت               | . 90               | مناد         |                    | -           |                | ٠            | رې يا فزوندې :     |               |             | وازیر اطلافات<br>جاب معرف:امه   | 608268              | ,<br>}     | ă l      |
| ) 21:33   |            | 0                 | رستين                | اچیاری             | مدا          |                    | /           |                | •            | 51.5               |               | بخشا        | په په سر پيه ته<br>محاسبه       | 608267              | ,          | ă        |
| 2 23:03   |            | 0                 |                      | ، اجباری<br>احباری | مدا          |                    |             |                |              |                    |               | بخش         | محاسبة                          | 608265              | 5          | ŏ        |
| 00:05     |            | _0                | ۔<br>وستانی          | ىىمە ر             | مانہ         |                    | است         | شده بلا مانع ا | سی های انجام | روج با توجه به برز | √ صدور برگه خ | يخش ا       | محاسبة قطعي                     | 608264              |            | ŏ.       |
| 9 00:03   |            | 0                 | رى بگير              | مستم               | اعو          |                    |             | _ •            |              |                    |               | ىخىش        | سمه یانه                        | 608257              | ,          | Ŏ        |
| 12:26     |            | 0                 | ن دولت               | کارکنا             | مانو         |                    |             |                |              |                    |               | بخش         | ثبت اقلام                       | 608253              | }          | ŏ        |
| 2 05:33   |            | 0                 |                      | اجباري             | باعو         |                    |             |                |              |                    |               | بخش         | محاسبه                          | 608224              | ł          | ŏ        |
| J F 08:23 |            | 53                |                      | آزاد               |              | وز آزاد            | نور         | ياوربور        | برتو         | 1 12-92-59         | يمان          | بخش زا      | بيمه پايه                       | <mark>608116</mark> | ;          | Ŏ        |
| <         |            |                   |                      |                    |              |                    |             |                |              |                    |               |             |                                 |                     |            | >        |
|           |            |                   |                      |                    | -            |                    |             |                |              |                    |               |             |                                 |                     |            |          |
|           | >          |                   | ا لہ                 | ~                  | 2            | V V-V-             |             |                | 2 🖥          |                    | %             |             |                                 |                     |            |          |
|           |            |                   |                      |                    |              |                    |             |                |              |                    |               |             |                                 |                     |            |          |
|           |            |                   |                      |                    |              |                    |             |                |              |                    |               |             |                                 |                     |            | -        |

| T-832C15 | 5H12-0108-0 | ن <sup>0-19-99</sup> | مات در مانی گیلا<br>تانه اشر فده | پزشکی و خد<br>ستان که تر آس | دانشگاه علوم ب<br>بدماه م     |                               |
|----------|-------------|----------------------|----------------------------------|-----------------------------|-------------------------------|-------------------------------|
|          |             |                      |                                  |                             | يمار: B,264                   | شماره مورتحساب وبزه           |
|          |             |                      | • فروج ) >>                      | ترخيص و اجاز                | /(برگه                        | نان جاب : 16 11:42            |
|          |             |                      |                                  |                             | .,                            | پرونده                        |
|          |             |                      |                                  | <b>ت</b> :                  | ِ با حسابدار ي تسويه نموده اس | بیمار با مشخصات زیر           |
| 12       | -96-60      | رونده بیمارستانی :   | يېدون م                          | دانى فردد فز                | رضا مشغق خوشكارون             | نام بيمار : أمير              |
|          | 1           | دفعه مراجعه :        | 1401/08/15 00:05                 | ناريخ بسترى :               | -S32C15H12-0108-00-19-9       | شماره الکترونیکی : 9          |
| , I.     | مات درمانو  | بيعة : جي            | با بهبودی نسبی                   | نحوه ترخيص :                | نش دلغلي - جر لعي مز دان      | محل ترخيص ؛ ب                 |
| (        | به روستايي  | بید<br>ر امضاء       | مهر و                            |                             | 1401/08/15 11                 | ناريخ ترجيص : <sub>50</sub> : |

| ن<br>T-S32C15H12-0108-00-19-99                       | خدمات درمانی گیلا<br>ار آستانه اشرفیه | علوم پزشکی و<br>بیمارستان کوڈ                                   | دانشگاه د                                                             |                                                             |
|------------------------------------------------------|---------------------------------------|-----------------------------------------------------------------|-----------------------------------------------------------------------|-------------------------------------------------------------|
|                                                      | الجازه لهروج ) >>                     | ( برگه ترخیص و                                                  | زہ بیمار : 8,264<br>1401/11/16<br>بخش داخلی - جراحی مرداز             | شماره مورتحساب ور<br>ناريخ جاب : 11:42<br>مسئول محترم يخش : |
| ونده بیمارستانی : <u>12-96-60</u><br>دفعه مراحمه : 1 | فزيدرن س<br>1401/08/15 00:05          | وده است :<br><mark>از و ندانی</mark> فرزند :<br>S3عاریخ بستری : | زیر با حسابداری تسریه نه<br>ررضیا مشغق خرشکا<br>2015H12-0108-00-19-99 | بیمار با مشخصات ز<br>نام بیمار : بر<br>شماره الکترونیکی :   |
| سعه : حدمات درمادی<br>بیمه روستایی<br>ن <b>ضاء</b>   | با بوبودک نسبی<br><b>مهر و ا</b> ه    | نحوه نرخيص :                                                    | خش داخلي - جراهي مردان<br>1401/08/15 11:50                            | محل ترخيص : پ<br>تاريخ ترخيص : ر                            |

| _ |                           |                       |                  |                   |             |                      |                |                      |
|---|---------------------------|-----------------------|------------------|-------------------|-------------|----------------------|----------------|----------------------|
|   | T-S32C15H12-0108-00-19-99 | رمانی گیلان<br>اشرفیه | نمات د<br>آستانه | کی و خد<br>ن کوئر | ېزش<br>رستا | دانشگاه علوم<br>بیما |                |                      |
|   |                           |                       |                  |                   |             | 8,26                 | يزه بيمار : 4  | شماره مورتحساب و     |
|   |                           |                       |                  |                   |             |                      | 1401/11/16     | ناريخ جاب : 11:42    |
| - |                           | يع ) >>               | باز ه خر         | فيص و اچ          | گە ئر.      | <( بر)               |                | واحد انتظامات        |
|   |                           |                       |                  |                   | ىت :        | داری تسویه نموده ا   | زیر با حساب    | ۔<br>برمار با مشخصات |
|   | بمارستانی : 12-96-60      | برونده ي              | بدون.            | فرزند بأرز        | ندانى       | ىشفق خوشكارو         | مپررضا ،       | نام بیمار :          |
|   | به مراجعه : 1             | 1401/08/15 دفت        | 00:05            | یستری :           | ناريخ       | -S32C15H12-010       | 8-00-19-99     | شماره الكنرونيكى :   |
|   | بيمه ؛ خدمات درماني       | ی نسبی                | با بهبود         | نرخيص :           | نحوه        | العي مردان           | بغش داخلي - جز | محل ترخيص ؛          |
|   | بیمه روستایی<br>۶         | مهر و امضا            |                  |                   |             | 1401/                | 08/15 11:50    | ناريخ نرخيص : ر      |

توضيحات:

بعد از اتمام مراحل فوق و صدور برگه خروج بیمار، پرونده صورت حساب قطعی دارد و به تب (درامد) انتقال پیدا کرده است و امکان بررسی مجدد پرونده قطعی شده، بدون درخواست ابطال توسط مسئول درآمد وجود ندارد .در صورت نیاز به بررسی مجدد پرونده مسئول درآمد می تواند از منوی( عملیات برنامه) شماره ۳۰ با نام (ابطال صورتحساب قطعی) اقدام به درخواست و ابطال صورتحساب جهت بررسی مجدد پرونده نماید. )

برنامه ترخیص و درآمد بیمارستان 🛛 بیمارستان کوثر آستانه اشرفیه – مدیر – سیستم 🎬

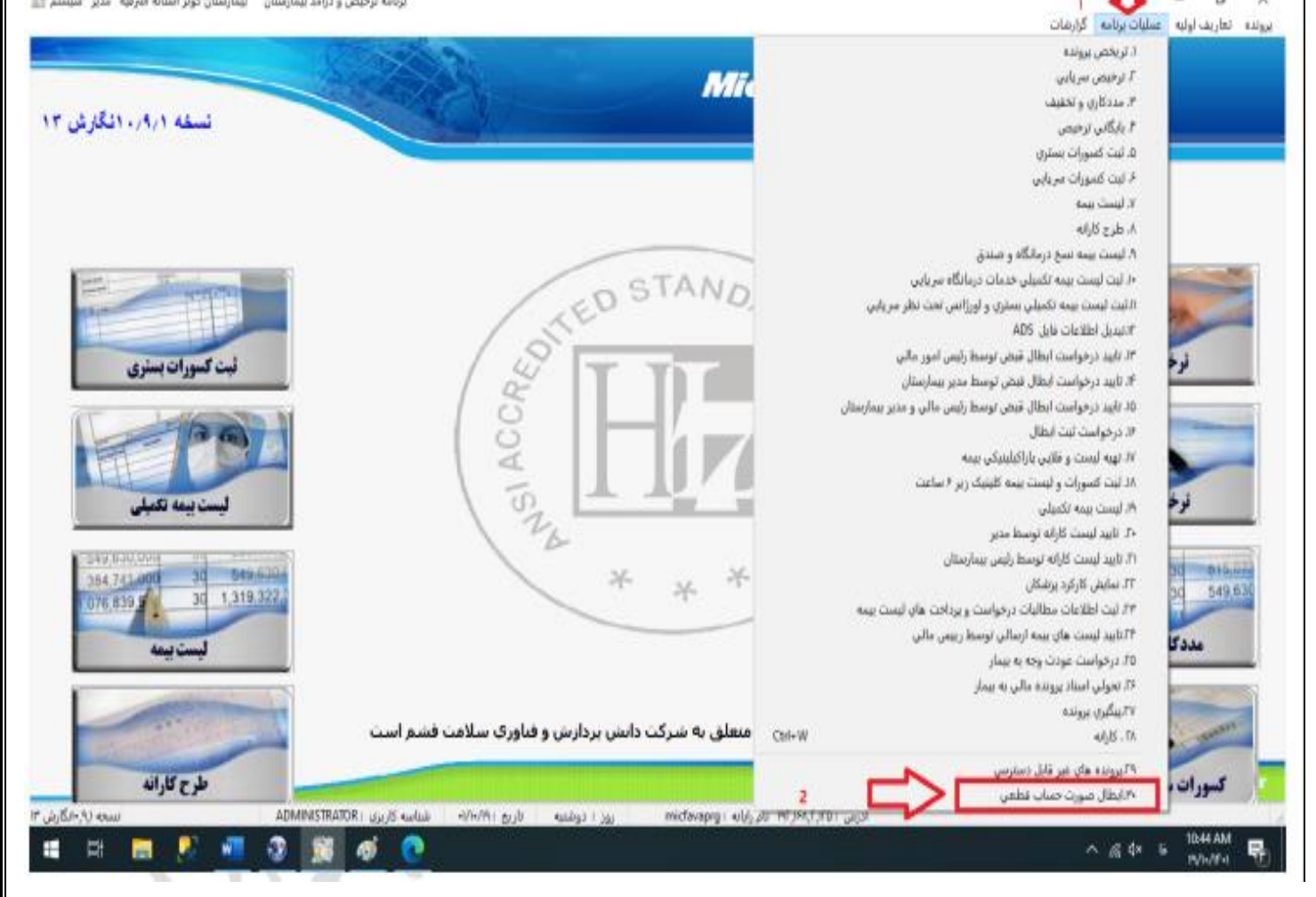

| ِای پرونده ایجاد نماید.<br>مستحسات قطعت | لال صور تحساب بر                     | واستی مبنی بر ابد                    | بتدا می بایست در خو                    |
|-----------------------------------------|--------------------------------------|--------------------------------------|----------------------------------------|
|                                         |                                      | سال :                                | جستجو<br>جستجو<br>شماره مورت حساب:     |
| دلیل درخواست                            | است شماره نامه تاریخ نامه صادر کننده | ناره صورت حساب قطعني سال آثاريخ درخو | وضعیت درخواست شهاره شناسایعی ا شه<br>ا |
|                                         |                                      |                                      |                                        |
|                                         |                                      |                                      |                                        |
|                                         |                                      |                                      |                                        |
|                                         |                                      |                                      | ایجاد<br>درخواست<br>برای               |
|                                         |                                      |                                      | بطال<br>صورتحساب                       |
| *<br><                                  |                                      |                                      | , V                                    |
|                                         |                                      |                                      | <b>b</b>                               |
|                                         | 1                                    |                                      |                                        |
|                                         | ~~                                   |                                      |                                        |
| ای کاربر                                | ،فرم درخواست بر                      | ، ایجاد درخواست                      | ا کلیک بر روی د کمه                    |
| ِ فرم می نماید و با زدن تیک             | لاعات مورد نیاز در                   | به وارد نمودن اطا                    | از شده و کاربر اقدام                   |
| رسیدہ و مورد تایید ایشان می             | رييس بيمارستان                       | یر به سمع و نظر                      | زاطلاعات در حال تغی                    |
|                                         | 1                                    | خواریت و تریارد                      | اېرى)قدام مەشت د                       |
|                                         | T                                    | خواشت شی عدید.                       |                                        |

| د بېمارستان – سمارستان کوتر آستانه انترمیه – سین سیست                                                                                                    | یریامه توخیمی و درآه                              |                                                                   |                                     | <u>م</u> ان                                     | — اگ — ایندانونیه اولیه عملیات برنامه گزار |
|----------------------------------------------------------------------------------------------------|---------------------------------------------------|-------------------------------------------------------------------|-------------------------------------|-------------------------------------------------|--------------------------------------------|
| سان تنامی 🕍<br>تسخه ۱۰٫۹٫۱ انگازش •                                                                                                    | فرم ابطال صورت د                                  |                                                                   |                                     | X                                               | 777                                        |
| <b>~</b>                                                                                                    | ه مادر کننده دایل درخواست.<br>•                   | سال کاریخ درخواست شهاره نامه کاریخ ناه                            | ا ساله :[<br>شغارة مؤرث خساب قطعت ا | شعاره مورت حساب:<br>وفعیت درخواست شهاره شناسایس |                                            |
| ماب نظعی 21<br>(1401/10/19) بن کسورات بستری<br>(1401/10/19) می چی                                                                                                    | درخواست ابطال صورت د<br>تاریخ نامه: 📷<br>بهر      | سماره نامه :<br>صادر کننده محون (مین<br>دلیل در حواست:<br>بررسی ج | 3401/10/19                          | ×                                               | لرجع يرونكم                                |
| ۲<br>۲<br>۲<br>۲<br>۲<br>۲<br>۲<br>۲<br>۲<br>۲<br>۲<br>۲                                                                                                    | 2                                                 | ر مورد تابید ایشان مال باشد                                       | ر رییس بیمارستان رسیده              | ناریخ تابید:<br>⊘اطلاعات درحال تعییر به سمع ونظ | توخیص سریائی<br>10 846-00                  |
| <u>م</u> ر مراجع مراجع | J.                                                |                                                                   |                                     |                                                 | عددکاری و نخلیف                            |
| طرح کارانه                                                                                                    | بردارش و فناوری سلامت فشم است<br>محمد می مدینونین | رار منعلق به شرکت دانش ب<br>ایرانه دهمهایش                        | یی حقوق این نرم اف<br>آدمی ۱۳۵۱ ۱۳۵ | iai                                             | کسورات سرپائی تحت نظر                      |

پس از کلیک بر روی دکمه ذخیره، درخواست ابطال برای صورتحساب قطعی پرونده مورد نظر ایجاد می گردید.

طبق تصویر زیر درخواست ابطال صورتحساب قطعی در حالت (تایید نشده) قرار دارد برای تایید کردن درخواست کاربر می بایست بر روی رکورد درخواست کلیک و گزینه نشان داده شده در شکل زیر را انتخاب نماید در فرم باز شده تیک گزینه (اطلاعات در حال تغییر به سمع و نظر رییس بیمارستان رسیده و مورد تایید ایشان می باشد )را زده و فرم را ذخیره نماید.

| ی و درامد بیمارمنانی – بیمارستان کولر آستانه افریقیه – مدیر – سیستم 😰                                           | يرتأمه ترحيب                                                                                                    |                                                                                            | × 🛛 —<br>برونده نغاریف اولیه عملیات برنامه گزارهات                                   |
|----------------------------------------------------------------------------------------------------|----------------------------------------------------------------------------------------------------|--------------------------------------------------------------------------------------------|--------------------------------------------------------------------------------------|
| مورن میان علمی 🕅<br>نسخه ۱۰٬۹/۱ انگارش ۱۳                                                                       | مرد الطان<br>رکورد<br>مورد نظر                                                                                       |                                                                                            | سید کی است کی است کی است کی است کی است کی است کی کی کی کی کی کی کی کی کی کی کی کی کی |
| ^                                                                                                    | سماره نافیه ازیج نامه صادر کننده<br>(۱۹۵۱-۱۹۵۱) ادفینی                                                               | شغاره شناسایی - شغاره مورت حساب الطعی سال - این درخواست ه<br>1411/10/15 [14]               | وغمیت درخواست                                                                        |
| اید درخواست استال 🕼<br>۱۹۵۲/10/19 بیت کسورات بستری                                                              | ندایش و ا<br>باعه: ۲۰۰۰<br>محوی ایس                                                                                  | بد<br>ابد ۲۱<br>۱۱۰ (۲۰۰۰) مندرکنید                                                        | م می ا<br>نوخیص پرونده<br>عوان حس                                                    |
| المراجعة الكريم المراجع المراجع المراجع المراجع المراجع المراجع المراجع المراجع المراجع المراجع المراجع المراجع | استه <sub>دیده</sub> بعد<br>به بند 4 انتخاب گزینه تا                                                                 | دانش در مع<br>مد:<br>مد:<br>با تقییر به سمچ ونظر رییس بیمارستان رسیده و مورد تایید ایشان ه |                                                                                      |
| 304.741.000<br>304.741.000<br>076.839<br>30<br>1<br>1<br>• • •                                                  | ~                                                                                                    |                                                                                            | 2 مندكارى و تخفيف                                                                    |
| مرج کارانه<br>ADMINISTRATO سحه ایک-انگارش ۲                                                                     | یرکت دانش بردارش و فناوری سلامت فشم است<br>سرکت دانش بردارش و فناوری سلامت فشم است<br>mi روز : دونسه قاربی :۱۰/۱۰/۱۰ | نمامی حقوق این نرم افزار متعلق به ش<br>آدرمی ۲٫۳۵۲ تام زایانه : ۲٫۳۵۴٬۳۱۵                  | کسوران سریائی تحت نظر                                                                |
| 🖷 🖬 📕 🛃 🦉 🧝                                                                                                    | <u>ø</u>                                                                                                    |                                                                                            | ^ @ 4× № 11:22.AM                                                                    |
|                                                                                                    |                                                                                                    | •                                                                                          |                                                                                      |
|                                                                                                    |                                                                                                    |                                                                                            |                                                                                      |
|                                                                                                    | , C ,                                                                                                    |                                                                                            | طبق شکل                                                                              |
| مجدد پرونده را دارد./                                                                                           | و كاربر قابليت بررسي                                                                                                 | یید شده) تغییر یافت                                                                        | طبق شکل<br>درخواست به حالت (تا                                                       |
| مجدد پرونده را دارد./                                                                                           | و كاربر قابليت بررسي                                                                                                 | یید شده) تغییر یافت                                                                        | طبق شکل<br>درخواست به حالت (تا                                                       |
| مجدد پرونده را دارد./                                                                                           | و کاربر قابلیت بررسی                                                                                                 | یید شده) تغییر یافت                                                                        | طبق شکل<br>درخواست به حالت (تا                                                       |

|        | ]                            |                                                                 | سال !                                                     | جو<br>ناره صورت خساب:                           |
|--------|------------------------------|-----------------------------------------------------------------|-----------------------------------------------------------|-------------------------------------------------|
| ^      | دلىل درخواست<br>برزىسى متحدد | ت شيغارة نامة فاريخ ناهه معادر كنندة<br>1401/10/19 ادمين<br>100 | مارة صورت حساب قطعتي سال الأريخ درخواس<br>1401/10/19 1401 | میت درخواست شدهاره شناسایمی ش<br>د شده<br>د شده |
|        |                              |                                                                 |                                                           | IJ                                              |
|        |                              |                                                                 |                                                           |                                                 |
| *<br>< |                              |                                                                 |                                                           |                                                 |
|        |                              |                                                                 |                                                           |                                                 |
|        |                              |                                                                 |                                                           |                                                 |
|        |                              |                                                                 |                                                           |                                                 |
|        |                              |                                                                 |                                                           |                                                 |
|        | 1 5                          |                                                                 |                                                           |                                                 |
|        | 2                            |                                                                 |                                                           |                                                 |
|        |                              |                                                                 |                                                           |                                                 |
|        |                              |                                                                 |                                                           |                                                 |
|        |                              |                                                                 |                                                           |                                                 |
|        |                              |                                                                 |                                                           |                                                 |

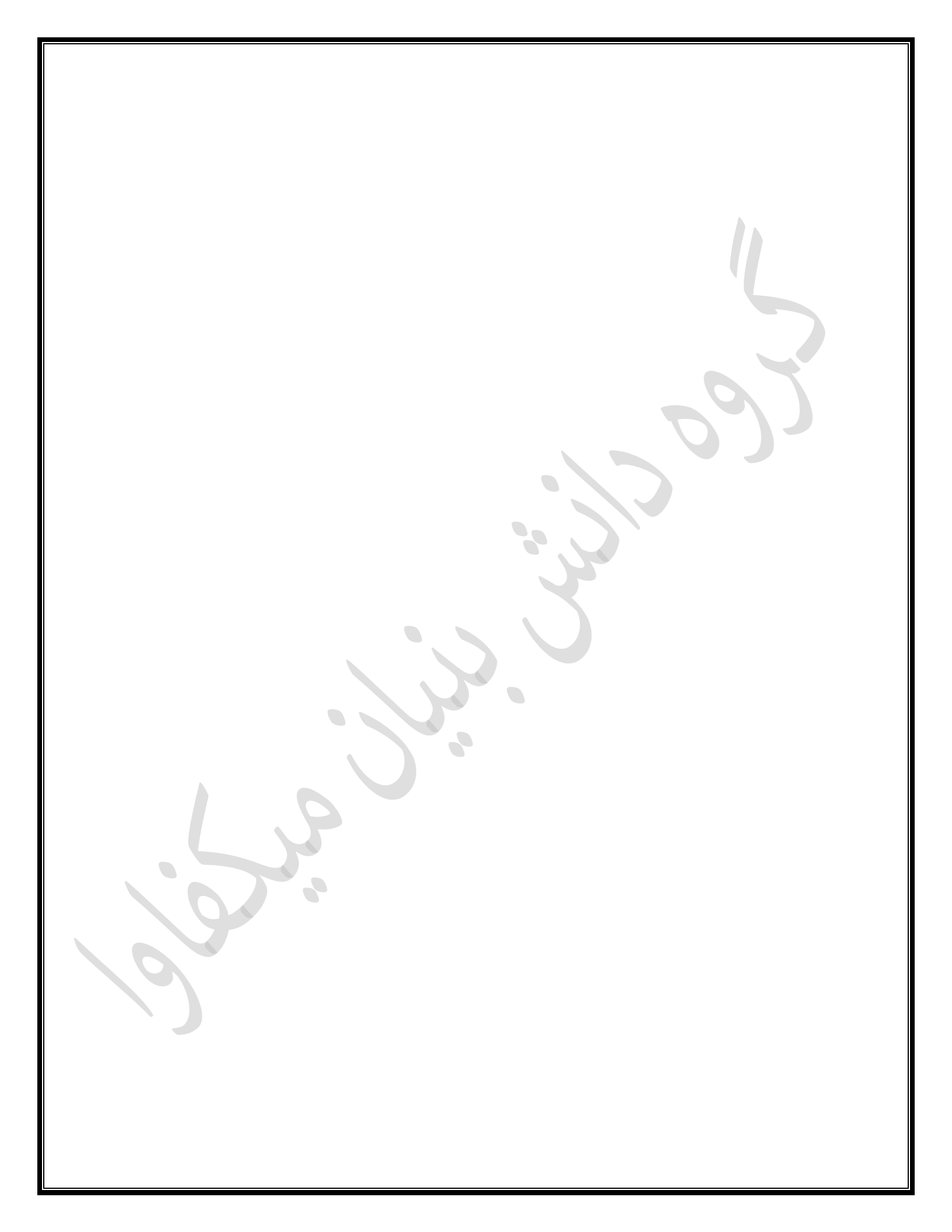